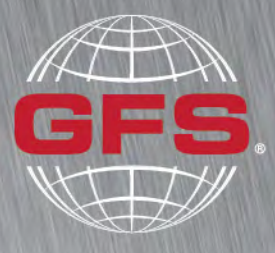

GLOBAL FINISHING SOLUTIONS

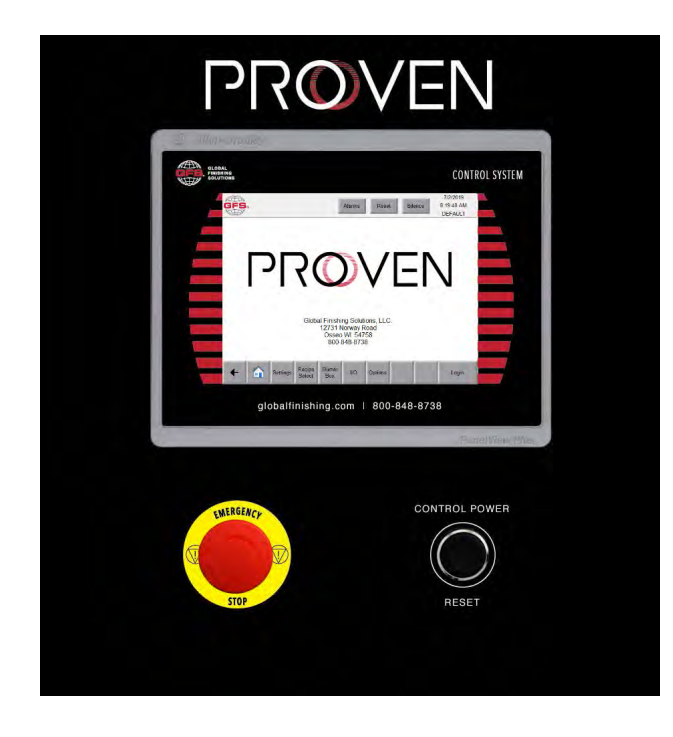

# Proven Control Panel Operator Manual

Document Number: 239-150 rev 7 Software Revision: Proven 1.2.0 Publication date 01/25/2022 Read and keep this manual for future reference. All personnel operating the equipment described in this manual should review and understand all instructions before use.

# **Table of Contents**

| Introduction                                   | 4  |
|------------------------------------------------|----|
| About Global Finishing Solutions LLC           | 4  |
| Contacting Global Finishing Solutions          | 4  |
| Conventions used in this manual                | 5  |
| Safety notices                                 | 5  |
| Information notices                            | 5  |
| General safety                                 |    |
|                                                |    |
| Product safety                                 |    |
| Operator interface terminal                    | 10 |
| Oven operating states                          | 11 |
| Proven state diagram                           | 13 |
|                                                |    |
| Using the oven                                 | 14 |
| Starting the oven                              | 14 |
| Shutting down the oven                         | 15 |
| Emergency shutdown                             | 15 |
| If applicable: Interpreting the stack light    |    |
| Proven HMI                                     | 17 |
| Upper navigation buttons                       | 18 |
| Alarm types                                    | 18 |
| Alarms                                         | 19 |
| Alarm reset                                    | 20 |
| Alarm silence                                  | 20 |
| Lower navigation buttons                       | 21 |
| Overview screen                                | 22 |
| Settings screen                                | 23 |
| Recipe Select screen                           | 26 |
| Maintenance privileges                         | 28 |
| Login/logout                                   |    |
| Alarm history                                  |    |
| Viewing/editing regine parameters              |    |
| Recipe status                                  |    |
| Recipe status                                  |    |
| Deleting a recipe                              |    |
|                                                |    |
| Advanced privileges                            | 35 |
| Burner Box screen                              | 36 |
| Burner box and oven PID temperature controller | 38 |
| Combustion blowers                             | 42 |
| Exhaust motor                                  | 44 |
| Heat seal                                      | 46 |
| Purge damper                                   | 48 |
| Recirc fans                                    | 49 |

| 51<br>53<br>58 |
|----------------|
| 59             |
| 59             |
| 60             |
| 38             |
| 38             |
| 66             |
| 70             |
| 71             |
| 72             |
|                |

# Introduction

# **About Global Finishing Solutions LLC**

# Leading the Industry in Paint Booth and Finishing System Technology

With decades of experience, Global Finishing Solutions is the leading manufacturer of paint booths and finishing systems for many industries, including automotive refinish, aerospace and defense, industrial manufacturing, woodworking, and large equipment. By combining high-quality components, strong relationships with paint manufacturers, and our experienced distribution network, GFS provides the best equipment and support to set your business up for success.

# **Contacting Global Finishing Solutions**

## **General information**

- Toll-free: 800-848-8738
- Fax: 715-597-2193
- Email: info@globalfinishing.com
- Online: www.globalfinishing.com

### **Technical support**

- Toll-free: 800-848-8738
- Fax: 715-597-8818
- Email: techservices@globalfinishing.com

## Parts and filters

- Toll-free: 800-848-8738
- Fax: 888-338-4584
- Email: parts@globalfinishing.com

# **Conventions used in this manual**

This section describes how information is presented, organized, and referenced within this manual.

# **Safety notices**

This manual uses the following standards to identify conditions related to safety hazards and equipment damage.

## Table 1. Safety notices

| Symbol  | Description                                                                                                  |
|---------|----------------------------------------------------------------------------------------------------|
| DANGER  | Indicates an imminent hazard that will result in death.                                                      |
| WARNING | Indicates a hazard that can result in serious personal injury or death.                                      |
| CAUTION | Indicates a hazard that can result in personal injury.                                                       |
| NOTICE  | Indicates a situation that can result in equipment or property damage, but poses no risk of personal injury. |

# **Information notices**

In addition to the safety notices described above, this manual uses a boldface keyword to identify certain other types of information.

### Table 2. Information notices

| Keyword       | Description                                                                                                    |
|---------------|----------------------------------------------------------------------------------------------------|
| NOTE          | Denotes general information that provides additional context or guidance.                                                |
| Important     | Denotes information to which you should pay special attention.                                                           |
| Reference     | Directs you to related content in a separate document.                                                                   |
| Prerequisites | Specifies other tasks that must be completed or conditions that must exist before you perform the current task.          |
| Scope         | Describes limitations to the current task or conditions under which the task applies or does not apply to the procedure. |

# **General safety**

Follow all safety guidelines when assembling, operating, or servicing this product.

# WARNING

There are inherent hazards associated with the operation and service of this equipment. For your personal safety, observe all safety information. Failure to observe these safety practices can result in personal injury or death.

# WARNING

Operation and maintenance of this product must be performed properly by qualified personnel who observe the warnings in all documentation and notes provided with and on the product.

## WARNING

Follow all general standards for installation and safety for work on installations. Follow all good practices for the proper use of lifting tackle and equipment. The use of protective equipment such as safety goggles and protective footwear must be considered.

## WARNING

All persons who will operate, service, inspect, or otherwise handle this product must read and understand the safe operating practices, safety precautions, and warning messages in this documentation.

# WARNING

The roofs of GFS equipment are not designed or intended to be walked upon or to support weight of any kind. As designed and manufactured, equipment roofs do not meet the minimum requirements of a safe walking and/or working surface under OSHA 1910.22. Under no circumstances should the roof be used by maintenance personnel or others for walking, standing, or storage of any kind. When necessary, roof access should be secured through the use of a properly supported platform that satisfies the minimum load requirements specified by ASCE 7 (Minimum Design Loads and Associated Criteria for Buildings and Other Structures) and ASCE 37 (Design Loads on Structures during Construction). Additionally, personnel should always utilize appropriate fall safety protocols when using an elevated platform. Use of the roof in a contrary manner may result in injury and/or death.

### WARNING

Comply with OSHA and NFPA 86 guidelines and with all applicable local electrical, safety, and fire codes and standards.

### WARNING

All ovens must comply with NFPA 86.

### WARNING

All field wiring provided must comply with local codes or, in the absence of local codes, the National Electrical Code (NFPA 70).

# WARNING

Electrical installation should be completed by a qualified electrician. Installation must meet all applicable national, state, and local electrical codes.

## WARNING

Ensure that all electrical components are grounded to a central ground.

## WARNING

Disconnect and lock out the main electrical service before installing, adjusting, or servicing the product.

## WARNING

Guards and covers that prevent contact with electrically energized or moving parts are required and must not be removed or left open during operation.

### WARNING

Local fire and building codes require fire protection. Check with local inspector authorities for requirements.

# CAUTION

Read and save these instructions before attempting to assemble, install, operate, or maintain the product described. Protect yourself and others by observing all safety information. Failure to comply with instructions could result in personal injury and/or property damage. Retain these instructions for future reference.

# CAUTION

This manual contains statements that relate to worker safety. Read this manual thoroughly and comply as directed. Operate this equipment in accordance with the guidelines set forth in this manual. It is impossible to list all potential hazards of this equipment. Instruct all personnel involved with this equipment in the safe conduct and operation of the system. GFS recommends that only qualified personnel operate and maintain this equipment.

# CAUTION

Safety signs, panels, and labels that are normally affixed to the product must be replaced immediately if illegible or missing.

### CAUTION

New or replacement parts that are installed during repair or maintenance must include all safety signs, panels, and labels as specified by the manufacturer. These must be affixed to the new or replacement parts as specified by the manufacturer.

# CAUTION

Where applicable, use earplugs or take other safety measures for hearing protection.

### NOTICE

Per NFPA 86, the product must be installed and serviced only by a trained, qualified service technician. Incorrect installation may void the warranty.

# NOTICE

If you have questions about the warranty, please contact your distributor prior to contacting GFS.

# **Product safety**

For oven safety information, refer to the documentation that accompanied your equipment.

# NOTICE

The values shown on the screens are for illustrative purposes only and are not intended to be correct or accurate representations of times and temperatures.

# **Operator interface terminal**

The Proven operator interface terminal provides a button to stop the Batch Process or Continuous Process Oven in the case of an emergency. Optionally, it may also include pushbuttons for start, stop, and standby; these can be mounted on the operator interface terminal or remotely.

The operator interface terminal also houses the HMI, which is a touchscreen used to monitor oven status and view or edit settings.

The operator interface terminal may be mounted on the outside of the oven or on a nearby wall.

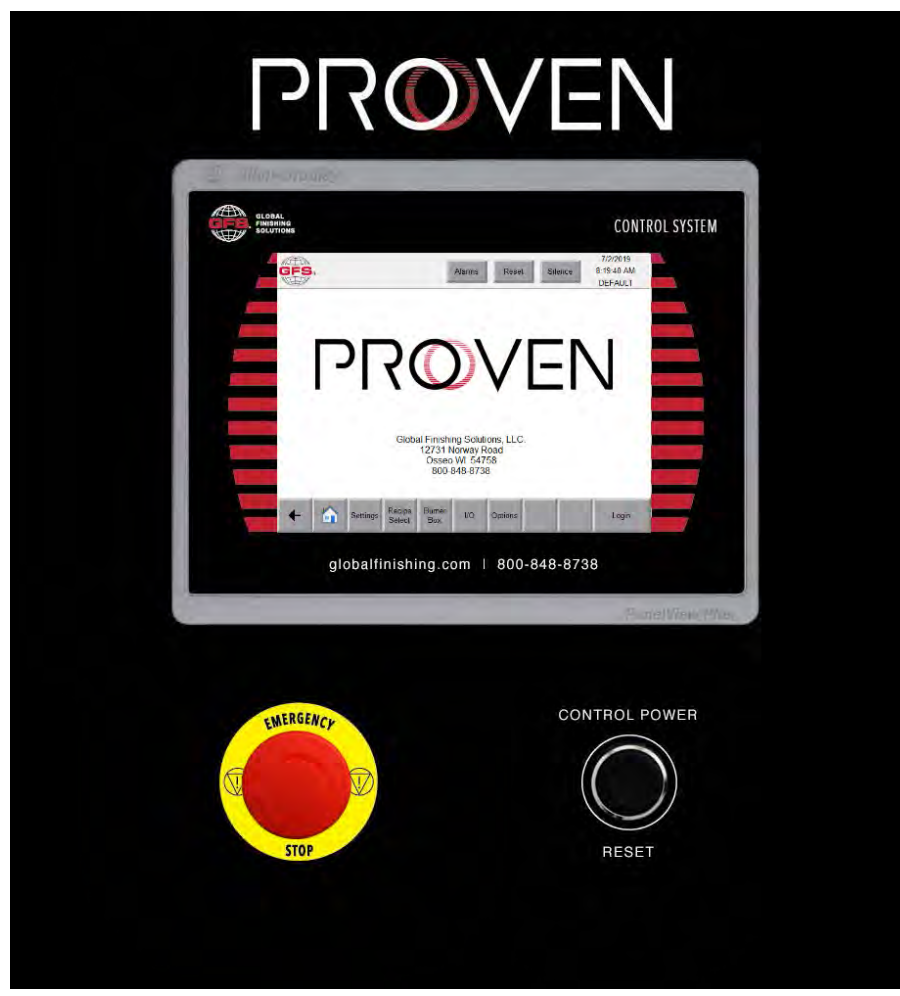

Figure 1. Operator interface terminal

# **Oven operating states**

The HMI displays the oven's current operating state on the Overview screen. See Table 3 for more information about each oven state.

#### Table 3. Oven state banners

| Mode            | Description                                                                                                    |
|-----------------|----------------------------------------------------------------------------------------------------|
| NOT CONFIGURED  | The oven is not configured correctly.<br>Call GFS Technical Service for assistance (800-848-8738).                                                                                                    |
| OFF             | The oven is off.                                                                                                    |
| STARTING        | All motors are starting and proving airflow.<br>The PLC remains in the <b>Starting</b> state until the purge interlock require-<br>ments are met. If not met, the appropriate alarm notification will be<br>raised. |
| PURGING         | Air is purged out of the oven before the burners can start. A minimum of four complete air changes must be made prior to burner ignition. <b>NOTE</b> The remaining purge time is displayed on the main screen.     |
| LIGHTING BURNER | The burner start output from the PLC is energized, enabling the flame relay and starting the flame ignition sequence. <b>NOTE</b> This typically takes less than 30 seconds to complete.                            |
| STANDBY         | The oven is purged and maintaining a low temperature as the oven awaits further operator input.                                                                                                    |

| Mode           | Description                                                                                                    |
|----------------|----------------------------------------------------------------------------------------------------|
|                | The oven runs at full temperature using the set cure configuration.                                                                                                    |
| CURE           | Batch Process Oven: The oven runs a timed batch, switching into ei-<br>ther Standby or Shutdown after the timer expires.                                                                                                    |
|                | <b>NOTE</b><br>If the oven is not running at the correct temperature, the timer will be<br>paused (whether or not recipes are enabled).                                                                                                    |
|                | • If recipe functionality was purchased: The cure cycle continuously var-<br>ies the cure cycle setpoints throughout the cycle according to the rec-<br>ipe. See "Viewing/editing recipe parameters" (page 31).                                                                                                    |
|                | • If recipe functionality was not purchased: The cure cycle runs at one consistent temperature for a set duration of time.                                                                                                    |
|                | <b>Continuous Process Oven:</b> The oven runs at the set temperature until an operator intervenes.                                                                                                    |
| POST CURE COOL | As the oven switches from <b>Cure</b> to <b>Standby</b> , it passes through the <b>Post</b><br><b>Cure Cool</b> state as the temperature is lowered to the set <b>Standby</b> tem-<br>perature. If necessary, the oven may pass through the <b>Lighting Burner</b><br>state to achieve the correct temperature in <b>Standby</b> . |
|                | Once the oven has reached the desired temperature, it switches to the <b>Standby</b> operating state.                                                                                                    |
|                | <b>NOTE</b><br>For a Batch Process Oven, the batch complete signal will be set at this time.                                                                                                    |
| COOL DOWN      | The <b>Cool Down</b> state is displayed just prior to shutting down. If the oven is already below the maximum safe shutdown temperature, the <b>Cool Down</b> state is skipped.                                                                                                    |
|                | <b>NOTE</b><br>The burner is off as the oven is cooling down.                                                                                                    |
| STOPPING       | The <b>Stopping</b> state is displayed while each of the oven's motors are stopped in sequence.                                                                                                    |
| STOP DELAY     | During the <b>Stop Delay</b> state, the fans must come to a full and complete stop before entering the <b>Off</b> state. This prevents the oven from restarting while the fans are spinning.                                                                                                    |
| NO COMMS       | <b>No Comms</b> is displayed on the HMI if communication to the control panel is lost.                                                                                                    |

# Proven state diagram

The operation of the Proven control panel can be illustrated by its state machine. State machines are comprised of states (the operating state of the oven) and edges (the transition between states). The state machine can only be in one state at a time, and may only switch from one state to another if they are connected by an edge.

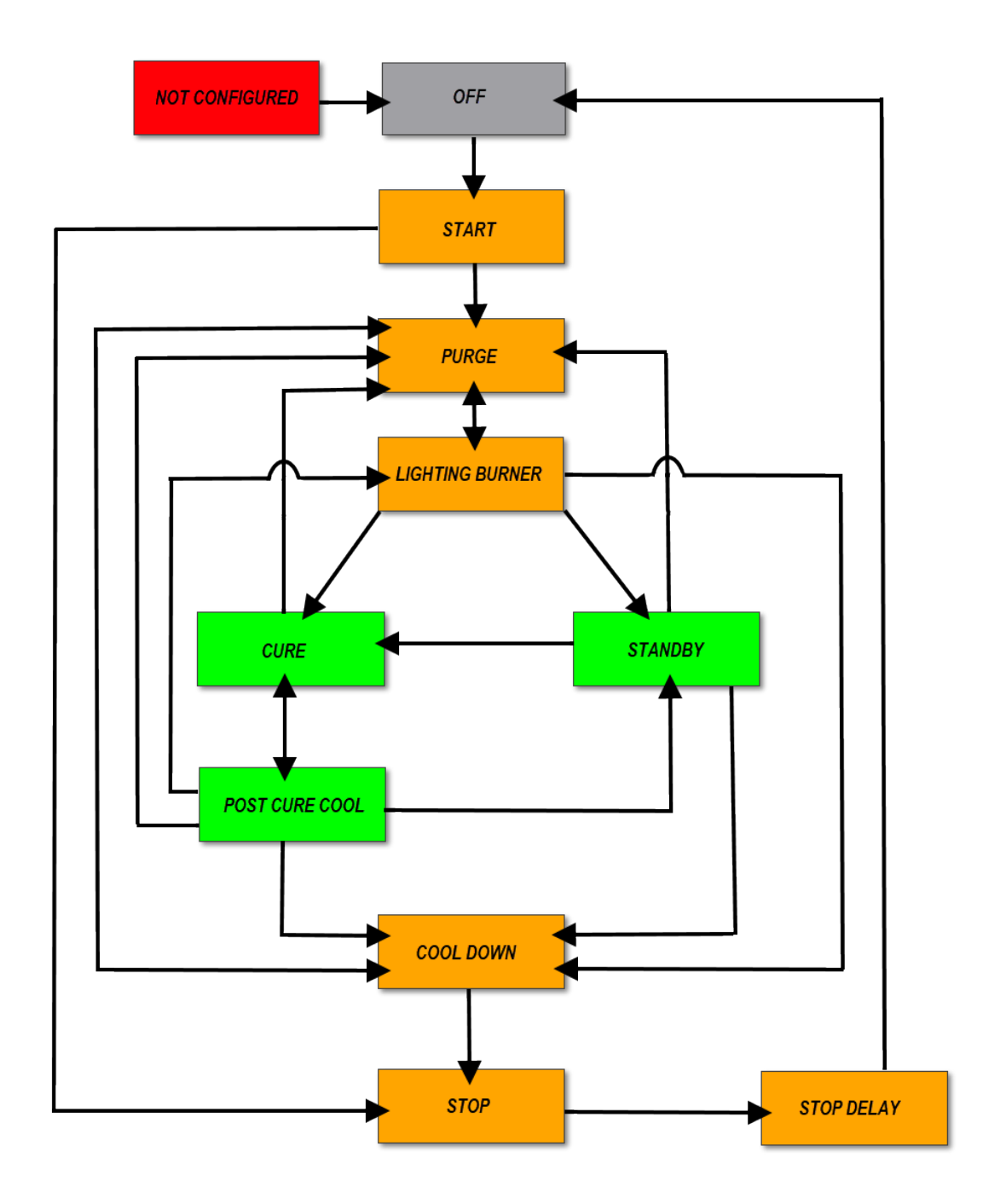

Figure 2. Proven state machine

# Using the oven

This section describes how to use an oven that has Proven controls.

# NOTICE

The values shown on the screens are for illustrative purposes only and are not intended to be correct or accurate representations of times and temperatures.

# Starting the oven

Perform the following steps to start the oven:

1. At the control panel, turn on the power by pressing **Control Power Reset**.

Wait for the Proven splash screen to display on the HMI touchscreen.

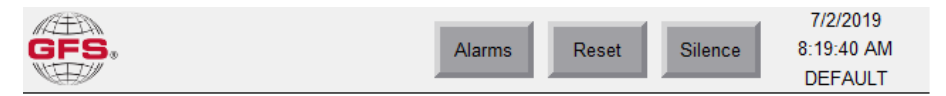

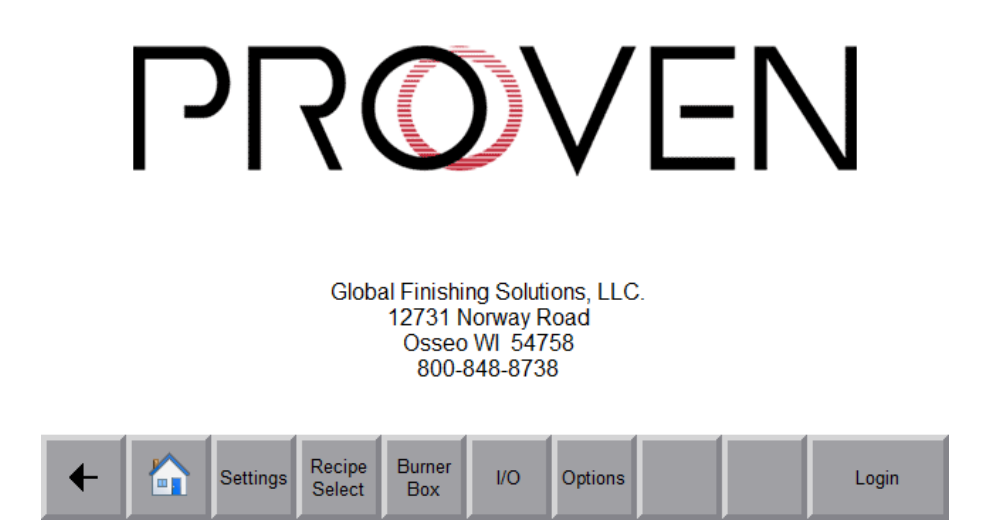

2. On the touchscreen, tap the **Home** button.

The oven powers up in the Stop Delay state, then transitions to Off after 60 seconds.

| GFS.     | Overview          | Alarms     | Reset    | Silence | 3/12/2019<br>4:34:15 PM<br>DEFAULT |
|----------|-------------------|------------|----------|---------|------------------------------------|
| All Auto |                   |            |          |         |                                    |
| Manual   |                   | OFF        |          |         |                                    |
| Cure     |                   |            |          |         | Recirc Hz: 0                       |
| Standby  | Oven <sup>-</sup> | Temp §     | Setpoint |         |                                    |
| Stop     | 7                 | <b>0</b> F | 0        | F       |                                    |
|          |                   | Doors      |          |         |                                    |
| +        | Settings          | Burner I/O | Options  |         | Login                              |

3. Ensure there are no active faults or warnings on the Overview screen. The oven is now ready for use.

# NOTE

See "Alarm reset" (page 20) for information on troubleshooting and resetting active alarms.

4. Tap the **Cure** or **Standby** button to prepare the oven for a cure cycle.

### NOTE

The banner in the center of the screen displays the current oven operating state.

# Shutting down the oven

Tap **Stop** on the HMI to initiate oven shutdown.

The oven enters the shutdown sequence and the oven state banner displays each state on the Overview screen as the oven passes through.

# NOTE

The shutdown sequence will vary depending on the setpoint(s), present operating state, settings, and oven configuration.

# **Emergency shutdown**

In case of emergency, press the red Emergency Stop button to stop all equipment immediately.

### NOTICE

Use of the Emergency Stop button can result in equipment damage and should be reserved only for emergencies.

# If applicable: Interpreting the stack light

If a stack light is installed on your oven, you can use Table 4 to determine the oven's state without referring to the HMI.

# NOTE

Different types of stack lights may be purchased with the equipment. The colors and their meanings may vary.

## Table 4. Oven mode identification with a stack light

| Color               | Interpretation                    |
|---------------------|-----------------------------------|
| Flashing Red        | New fault                         |
| Red                 | Acknowledged fault                |
| Flashing Amber/Blue | Purging                           |
| Amber/Blue          | In cure mode                      |
| Flashing Green      | Fan is ramping up                 |
| Green               | Fan has reached the operating RPM |

# **Proven HMI**

The touchscreen provides useful information, including the screen name, current user, time, and alarm information.

The banners at the top and bottom of the screen also provide navigation buttons. These buttons remain on the screen unless you are working in a sub-menu or viewing a large pop-up dialog box.

# NOTE

Tapping the GFS logo on the left side of the top banner will return you to the splash screen.

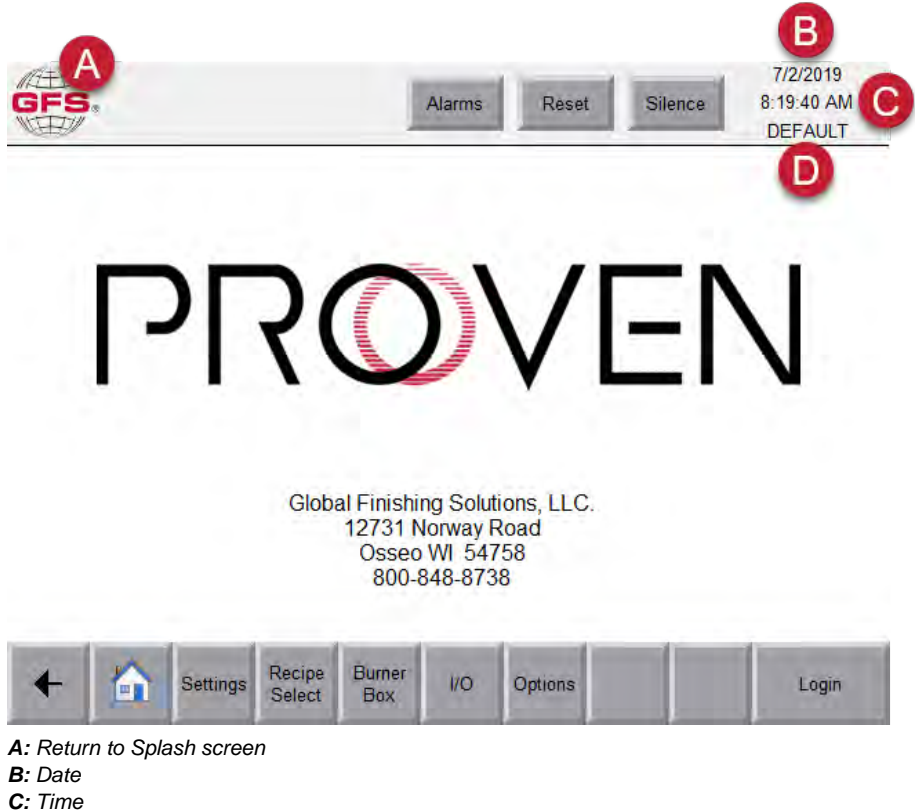

D: Access level

# **Upper navigation buttons**

The following navigation buttons are located at the top of the screen:

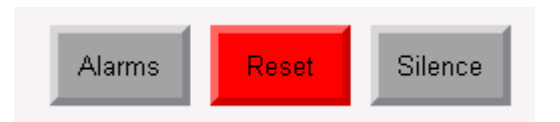

- Alarms: See "Alarms" (page 19).
- Reset: See "Alarm reset" (page 20).
- Silence: See "Alarm silence" (page 20).

# Alarm types

Tap the **Alarms** button to navigate to the Alarms screen. From there, you can view details about current and past alarms, reset alarms, and clear alarm history. When alarm conditions occur, the color of the Reset and Silence buttons may change, depending on the type of alarm.

- Red indicates a **fault**. Faults are the most severe type of alarm. Faults immediately shut down the process and require a reset.
- Orange indicates a **warning**. Warnings are less severe than faults, but still indicate that something is wrong. Warnings do not shut down the oven, but may prohibit or limit the operation of equipment. Occasionally, warnings may correct themselves. If they do not self-correct, the warning will persist. Most warnings do not require a reset.

#### Table 5. Identifying alarm conditions

| Button Color | Alarms Button     | Reset Button                       | Silence Button          |
|--------------|-------------------|------------------------------------|-------------------------|
| Gray         | Always solid gray | No alarms                          | No new alarms           |
| Orange       |                   | Indicates an existing warn-<br>ing | Indicates a new warning |
| Red          |                   | Indicates an existing fault        | Indicates a new fault   |

# Alarms

The Alarm screen displays active alarms and provides access to the Alarm History screen.

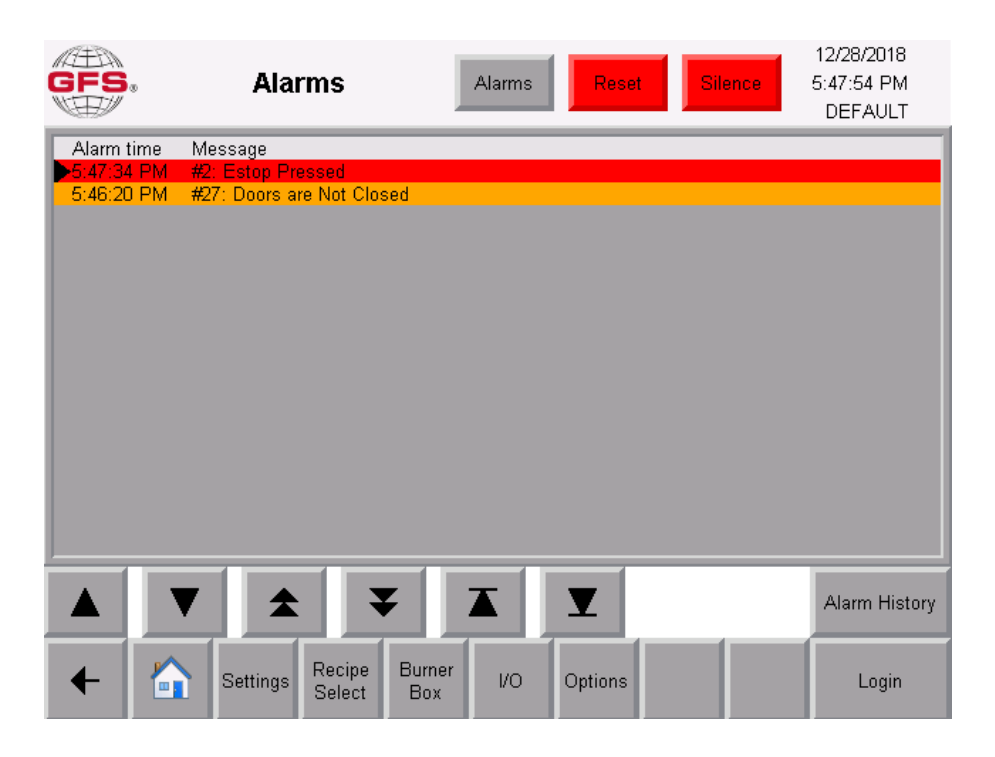

Each alarm contains the date and time the alarm occurred, a short message identifying the alarm, and an alarm code. The alarm code can be used to reference specific information about the possible causes and suggested troubleshooting actions.

Use the navigation buttons to maneuver the alarm selection arrow.

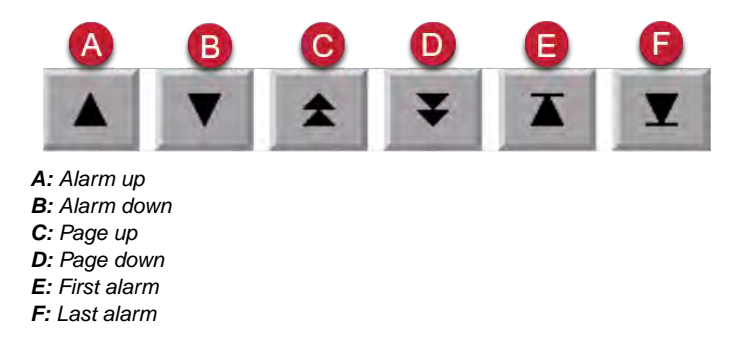

For guidance on troubleshooting faults and warnings, see "Troubleshooting" (page 60).

# Alarm reset

The Reset button changes color to indicate the status of system alarms. See "Alarm types" (page 18) to determine if the alarm was caused by a fault or a warning.

1. Tap the **Reset** button to acknowledge and remove active alarms.

# NOTE

If faults reoccur, see the information in "Troubleshooting" (page 60) to correct the issue. If faults continue after troubleshooting, call GFS Technical Service for assistance (800-848-8738).

2. Tap the **Alarms** button to view alarm information.

# Alarm silence

The Silence button acknowledges the new alarm and silences the horn activated by an alarm (if present). See "Alarm types" (page 18) to determine if the alarm was caused by a fault or a warning.

1. Tap the Silence button to acknowledge the new alarm and silence the horn (if present).

# NOTE

Some warnings and faults cannot be silenced.

2. Tap the **Alarms** button to view alarm information.

# Lower navigation buttons

The following navigation buttons are located at the bottom of the screen:

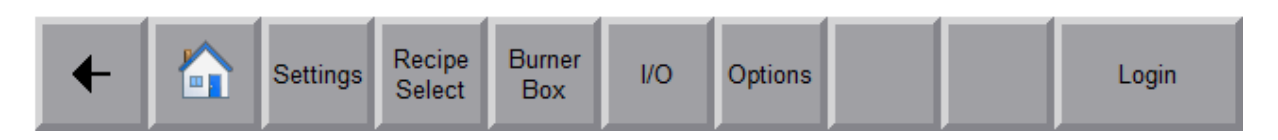

- **Back:** Tap to return to the previous screen.
- Home: See "Overview screen" (page 22).
- Settings: See "Settings screen" (page 23).
- Recipe Select: See "Recipe Select screen" (page 26).

# NOTE

The Recipe Select button is only visible if recipe functionality was purchased with the oven.

- Burner Box: See "Burner Box screen" (page 36).
- I/O: See "Expansion and Burner Box I/O screens" (page 53).
- Options: See "Options screen" (page 58).
- Login/Logout: See "Login/logout" (page 28).

# **Overview screen**

The Overview screen displays the factory-set options included in the system as well as the oven state.

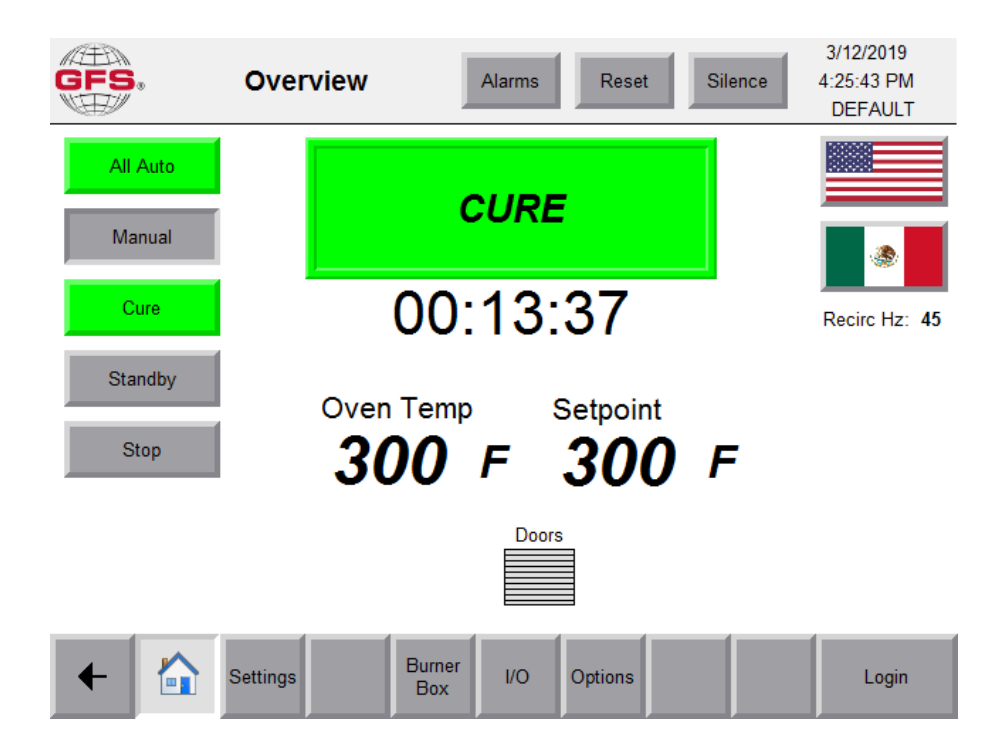

## Table 6. Oven modes

| Displayed Text                     | Description                                                                                                    |
|------------------------------------|----------------------------------------------------------------------------------------------------|
| Cure (Operating State Ban-<br>ner) | The Overview screen displays the oven's current operating state, as well as the time remaining in that state. In the image above, the banner shows that the oven is in cure mode. |
|                                    | NOTE                                                                                                    |
|                                    | See "Oven operating states" (page 11) for a full list of oven operating states.                                                                                                   |
| All Auto                           | Tap the All Auto button to put the oven into automatic mode.                                                                                                    |
|                                    | The button displays as green when any device in the oven is in automatic mode and gray when all devices in the oven are in manual mode.                                           |
|                                    | NOTE                                                                                                    |
|                                    | Make sure the oven is in automatic mode before pressing Cure or Standby.                                                                                                    |
| Manual                             | Tap the <b>Manual</b> button to put the oven in manual mode. Manual mode is only selectable and adjustable only when the user is logged in at the maint user level or higher.     |
|                                    | The button displays as yellow when any device in the oven is in manual mode and gray when all devices in the oven are in automatic mode.                                          |
| Cure                               | Tap the <b>Cure</b> button to initiate a cure cycle.                                                                                                    |
|                                    | NOTE                                                                                                    |
|                                    | If recipes are enabled, the operator can initiate the recipe in the recipe buffer by tapping <b>Cure</b> .                                                                        |
|                                    | NOTE                                                                                                    |
|                                    | A purge cycle may be required prior to burner ignition.                                                                                                    |
| Standby                            | Tap the <b>Standby</b> button while a cure cycle is running to put the oven into the Post Cure Cool-<br>down state until it reaches the defined standby temperature.              |

| Displayed Text | Description                                                                      |
|----------------|----------------------------------------------------------------------------------|
| Stop           | Tap the <b>Stop</b> button at any time to initiate the controlled stop sequence. |

#### Table 7. Oven temperatures and setpoint

| Displayed Text      | Description                                                                                  |
|---------------------|----------------------------------------------------------------------------------------------|
| Oven Temp           | Displays the current temperature inside the oven.                                            |
| Setpoint            | Displays the cycle setpoint.                                                                 |
|                     | <b>NOTE</b><br>A setpoint of zero is displayed if no setpoint is selected.                   |
| Heating to Setpoint | System updates (if present) will be displayed as one of the options in the left-hand column. |
| Cooling to Setpoint | NOTE                                                                                         |
| Batch Complete      | System updates only pertain to Batch Process Ovens.                                          |

### Table 8. Oven doors

| Displayed Text | Description                                                                                        |
|----------------|----------------------------------------------------------------------------------------------------|
| Doors          | The Door button displays the status of the door and displays orange when open.                     |
| Doors Doors    | <b>NOTE</b><br>Oven door buttons and indicators only pertain to ovens with optional door switches. |

#### Table 9. VFD frequencies and recipes

| Displayed Text | Description                                                                    |  |  |
|----------------|--------------------------------------------------------------------------------|--|--|
| Exhaust Hz     | Displays the exhaust VFD frequency, if applicable.                             |  |  |
| Recirc Hz      | Displays the recirc VFD frequency, if applicable.                              |  |  |
| Active Recipe  | Displays which recipes is loaded into the active recipe buffer, if applicable. |  |  |

### Table 10. Language icons

| Displayed Icons | Description                                                               |  |
|-----------------|---------------------------------------------------------------------------|--|
| American Flag   | Tap the American Flag icon to set the HMI to display in American English. |  |
| Mexican Flag    | Tap the Mexican Flag icon to set the HMI to display in Spanish.           |  |

# Settings screen

The Settings screen contains operator information and the ability to configure setpoints, the shutdown sequence, and control over the oven's cure settings.

## Settings screen with recipes disabled

The settings shown in the image below will appear on the Settings screen if the oven does **not** have recipes enabled.

| GFS. Settin             | gs                                                     | Alarms                        | Reset           | Silence  | 4/16/2019<br>5:04:24 PM<br>DEFAULT |
|-------------------------|--------------------------------------------------------|-------------------------------|-----------------|----------|------------------------------------|
| Cure Time (hh:mm:ss):   | 0 : 30                                                 | : 0                           |                 |          |                                    |
| Cure Temp (f):          | 99                                                     | St                            | andby Temp (f   | f): 250  |                                    |
| Cure Recirc Freq (hz):  | 40                                                     | Standby F                     | Recirc Freq (hz | 2): 40   |                                    |
| Cure Exhaust Freq (hz): | 0                                                      | Standby Ex                    | haust Freq (hz  | :): 0    |                                    |
| Temp Deadband           | Action after co<br>I (Allow Timing):<br>Temp Alarm Del | ure: Stop<br>+ 10<br>lay: 0 : | - 1<br>20 : 0   | dby<br>0 |                                    |
|                         |                                                        |                               |                 |          |                                    |

| ← |  | Settings |  | Burner<br>Box | I/O | Options |  |  | Login |
|---|--|----------|--|---------------|-----|---------|--|--|-------|
|---|--|----------|--|---------------|-----|---------|--|--|-------|

Figure 3. Settings screen with recipes disabled

| Table 11. | Settings | on an | oven with | recipes | disabled |
|-----------|----------|-------|-----------|---------|----------|
|-----------|----------|-------|-----------|---------|----------|

| Displayed Text                  | Description                                                                                                    |
|---------------------------------|----------------------------------------------------------------------------------------------------|
| Cure Time                       | The duration of the batch cure time, which times how long the oven must remain at the desired temperature.                                                                                        |
|                                 | NOTE                                                                                                    |
|                                 | Warm up and cool down times are not included.                                                                                                    |
| Cure Temp                       | The desired oven temperature during the cure cycle.                                                                                                    |
| Standby Temp                    | The desired oven temperature during standby mode.                                                                                                    |
| Cure Recirq Freq                | The desired recirculation frequency during the cure cycle.                                                                                                    |
| Cure Exhaust Freq               | The desired exhaust frequency during the cure cycle if optional exhaust VFDs are used.                                                                                                    |
| Standby Recirc Freq             | The desired recirculation frequency during Standby mode.                                                                                                    |
| Standby Exhaust Freq            | The desired exhaust frequency during Standby mode.                                                                                                    |
| Action after cure               | After a successful batch cure cycle, the oven enters Off or Standby automatically.                                                                                                    |
|                                 | Continuous Process Ovens remain in cure until the operator intervenes.                                                                                                    |
| Temp Deadband (Allow<br>Timing) | The oven operates below the upper operating range and above the lower operating range to be considered "at temperature."                                                                          |
|                                 | Once the oven is at temperature, the cure cycle timer will commence.                                                                                                    |
| Temp Alarm Delay                | The amount of time the oven is allowed to heat up and reach its setpoint within the temperature deadband. If the set alarm delay time is exceeded, an alarm will be raised to alert the operator. |

# Settings screen with recipes enabled

The settings shown in the image below will appear on the Settings screen if the oven has recipes enabled.

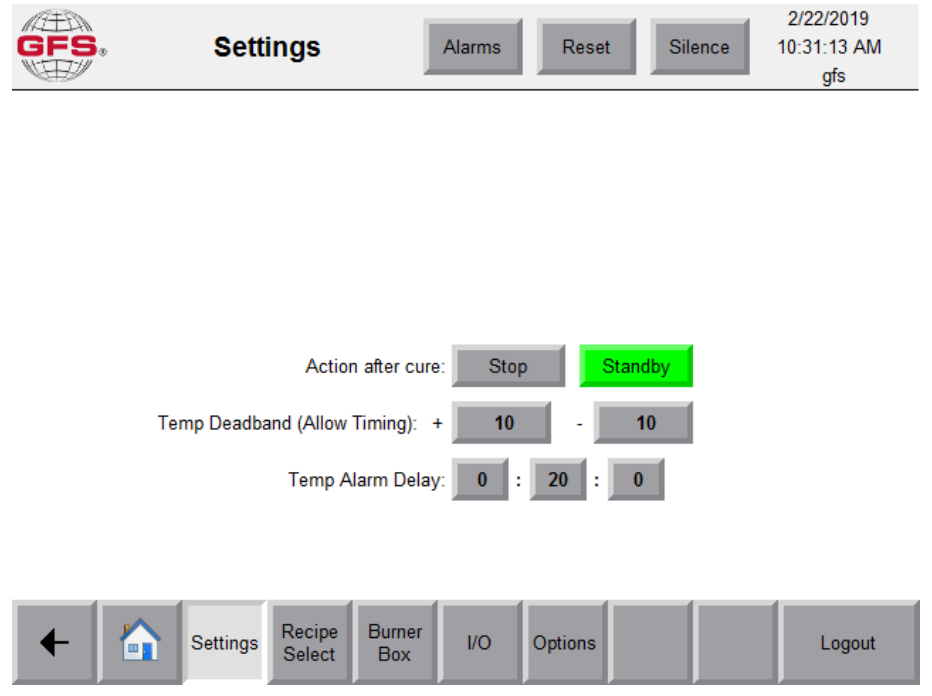

Figure 4. Setting screen with recipes enabled

| Table 12. | Settings | on an | oven with | recipes | enabled |
|-----------|----------|-------|-----------|---------|---------|
|-----------|----------|-------|-----------|---------|---------|

| Displayed Text                    | Description                                                                                                    |  |  |  |
|-----------------------------------|----------------------------------------------------------------------------------------------------|--|--|--|
| Action after cure                 | After a successful batch cure cycle, the oven enters Off or Standby automatically.                                                                                                    |  |  |  |
|                                   | Continuous Process Ovens remain in cure until the operator intervenes.                                                                                                    |  |  |  |
| Temp Deadband (Al-<br>low Timing) | The oven operates below the upper operating range and above the lower operating range to be con-<br>sidered "at temperature."                                                                     |  |  |  |
|                                   | Once the oven is at temperature, the cure cycle timer will commence.                                                                                                    |  |  |  |
| Temp Alarm Delay                  | The amount of time the oven is allowed to heat up and reach its setpoint within the temperature deadband. If the set alarm delay time is exceeded, an alarm will be raised to alert the operator. |  |  |  |

# **Recipe Select screen**

The Recipe Select screen allows you to initiate an oven recipe or add/edit oven recipes. Up to 49 recipes may be entered into the Proven control panel.

For information on adding and editing recipes, see "Viewing/editing recipe parameters" (page 31).

| GFS.    | Recip  | be Select              | Alarms            | Reset   | Silence                               | 3/12/2<br>4:51:29<br>mai | 019<br>PM<br>nt |
|---------|--------|------------------------|-------------------|---------|---------------------------------------|--------------------------|-----------------|
|         |        | Active                 | Recipe: 1:S       | ilencer |                                       |                          |                 |
| <b></b> | 1      |                        | Silend            | er      |                                       |                          | EDIT            |
|         | 2      |                        | Data Pac          | k Test  |                                       | Load                     | ACTIVE          |
|         | 3      |                        | Dry               | 1       | · · · · · · · · · · · · · · · · · · · |                          |                 |
|         | 4      |                        | Underslung        |         |                                       |                          |                 |
| 1       | 5      | Empty                  |                   |         |                                       | Save Active              |                 |
|         | 6      | Empty                  |                   |         |                                       | 0                        |                 |
|         | 7      |                        | Emp               | ty      |                                       | Delete                   |                 |
|         | 8      |                        | Empty             |         |                                       |                          |                 |
| -       | 9      |                        | Emp               | ty      |                                       |                          |                 |
| •       | 10     |                        | Emp               | ty      |                                       |                          |                 |
| +       | Settir | ngs Recipe E<br>Select | Burner I/O<br>Box | Options |                                       | Lo                       | gout            |

Figure 5. Recipe Select screen

1. Highlight the desired recipe:

### NOTE

The recipe is highlighted when it is outlined in red, as shown in Figure 5. The number of the highlighted recipe also displays in the box on the left side of the screen.

- Tap the Up or Down arrows to move the selector up or down one increment.
- Tap the **Page Up** or **Page Down** double navigation arrows to access the next page or previous page of recipes.
- Tap the recipe.
- 2. Tap the **Load** button. The confirm recipe load popup appears.

| GFS. | Recip       | be Select              | Alarms            | Reset   | Silence | 3/12/2019<br>4:51:55 PM<br>maint |
|------|-------------|------------------------|-------------------|---------|---------|----------------------------------|
|      |             | Active                 | Recipe: 1: Silend | cer     |         |                                  |
|      | 1<br>2<br>3 | Confirm load reci      | pe 1 to active?   |         | x       | EDIT<br>ACTIVE                   |
| 1    | 4<br>5<br>6 |                        | Load              |         |         | ave Active                       |
| •    | 7<br>8<br>9 |                        | եաթւյ             |         |         | Delete                           |
| •    | 10          |                        | Empty             |         |         |                                  |
| +    | Settin      | ngs Recipe E<br>Select | Burner I/O        | Options |         | Logout                           |

- 3. Tap the **Load** button to confirm.
- 4. The loaded recipe will display at the top of the touchscreen to copy the selected recipe into the recipe buffer.

## NOTE

With the recipe in the recipe buffer, the operator must tap the **Cure** button on the Overview screen or press the optional Cure pushbutton to run the recipe.

# NOTE

After the recipe is complete, the oven will automatically return to the Standby temperature.

# Maintenance privileges

The maintenance-level operations within Proven controls provide access to various configuration and troubleshooting parameters.

# NOTE

Some parameters may be password-protected and may not be available to operators.

# Login/logout

Use the Login/Logout button to enter the desired account credentials or log out a previous user.

# NOTE

The features within the "Maintenance privileges" (page 28) and "Advanced privileges" (page 35) sections require a login and password.

- 1. Tap the **Login** button in the lower navigation menu. A popup appears.
- 2. Select the access level and enter your password.
- 3. Tap Login.

### Table 13. Access levels and default login information

| Account    | Password   | Access Level      |  |
|------------|------------|-------------------|--|
| DEFAULT    | N/A        | Basic Operations  |  |
| maint      | maint      | Operate           |  |
| supervisor | supervisor | Setpoints         |  |
| tech       | tech       | Operate/Setpoints |  |

# **Alarm history**

The Alarm screen displays active alarms and provides access to the Alarm History screen.

Each alarm contains the date and time the alarm occurred, a short message identifying the alarm, and an alarm code. The alarm code can be used to reference specific information about the possible causes and suggested troubleshooting actions.

1. To access a historical record of alarms, tap the **Alarm History** button.

| GFS.        | Alarms                  | Alarms     | Reset   | Silence | 12/28/2018<br>5:47:54 PM<br>DEFAULT |
|-------------|-------------------------|------------|---------|---------|-------------------------------------|
| Alarm time  | Message                 |            |         |         |                                     |
| ►5:47:34 PM | #2: Estop Pressed       |            |         |         |                                     |
| 5:46:20 PM  | #27: Doors are Not Clos | sed        |         |         |                                     |
|             |                         |            |         |         |                                     |
|             |                         |            |         |         |                                     |
|             |                         |            |         |         |                                     |
|             |                         |            |         |         |                                     |
|             |                         |            |         |         |                                     |
|             |                         |            |         |         |                                     |
|             |                         |            |         |         |                                     |
|             |                         |            |         |         |                                     |
|             |                         |            |         |         |                                     |
|             |                         |            |         |         |                                     |
|             |                         |            |         |         |                                     |
|             |                         |            |         |         |                                     |
|             |                         |            |         |         |                                     |
|             |                         |            | _       |         |                                     |
|             |                         |            |         |         | Alarm History                       |
|             |                         |            |         |         |                                     |
| +           | Settings Recipe         | Burner I/O | Options |         | Login                               |

2. Review historical alarms, using the up and down arrows to scroll through the list.

| GFS.           | Alarm History                   | Alarms     | Reset   | Silence | 12/28/2018<br>5:48:37 PM<br>DEFAULT |
|----------------|---------------------------------|------------|---------|---------|-------------------------------------|
| Alarm time     | Message<br>7:34 PM #2: Ector Pr | accod      |         |         |                                     |
| 12/20/2010 3.4 | 7.34 FIVE #2. LStop FI          | esseu      |         |         |                                     |
|                |                                 |            |         |         |                                     |
|                |                                 |            |         |         |                                     |
|                |                                 |            |         |         |                                     |
|                |                                 |            |         |         |                                     |
|                |                                 |            |         |         |                                     |
|                |                                 |            |         |         |                                     |
|                |                                 |            |         |         |                                     |
|                |                                 |            |         |         |                                     |
|                |                                 |            |         |         |                                     |
|                | ′                               |            |         |         | Active Alarms                       |
| +              | Settings Recipe<br>Select       | Burner I/O | Options |         | Login                               |

3. To return to the Alarms screen, tap the **Active Alarms** button.

# **Viewing/editing recipe parameters**

The control panel allows you to create up to 49 pre-configured recipes for Batch Process Ovens. This section describes how to determine if recipes are enabled, select and use a recipe, and update recipe settings.

# NOTE

The recipe feature is not available on Continuous Process Ovens.

# **Recipe status**

To determine if recipes are enabled/configured on a Batch Process Oven:

- Tap **Home** from the lower navigation menu. If there is an active recipe, its identifying number and/or configured name will be visible in the lower left of the Overview screen.
- Tap Recipe Select from the lower navigation menu. Configured recipes will be listed and available to run.

# NOTE

If the Recipe Select button is gray, recipes are not enabled on the oven.

# NOTE

If recipes are not enabled, enter the cycle temperature and time on the Settings screen.

# **Recipe setup and updates**

Recipes allow you to customize your cure cycle by specifying the temperature and recirc frequency for each step, as well as the duration of time between each step.

The Proven control panel can have up to 49 recipes, each with a maximum of ten steps with nine time spans between them.

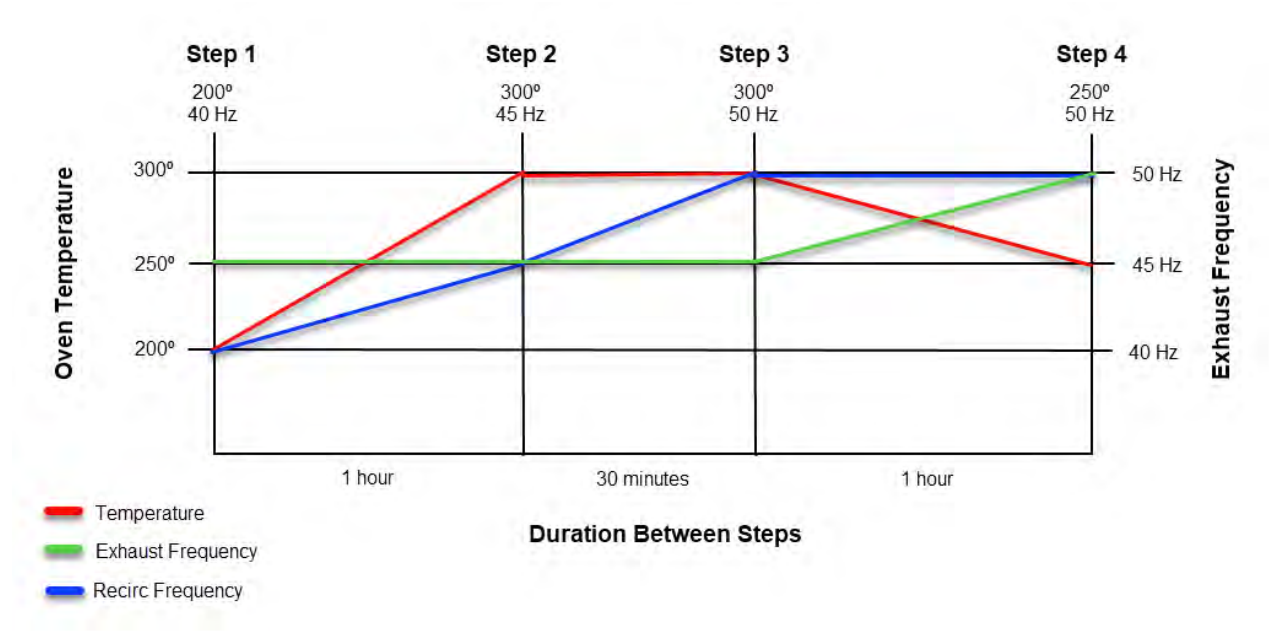

Figure 6. Recipe interpolating example

# NOTE

If at any point the oven's temperature is not within tolerance of the setpoint, the master timer pauses until the temperature catches up to the setpoint. During this time, the oven ramps up as fast as possible within the parameters of the PID tuning and the segment duration will be extended.

- 1. To access the Recipe Select screen, tap the **Recipe Select** button in the lower navigation menu on the touchscreen.
- 2. From the Recipe Select screen, tap the **Up/Down** or **Page Up/Page Down** arrows until the desired recipe is highlighted.

Recipes that have not yet been configured display as **Empty**.

- 3. Tap the **Edit Active** button.
- 4. Add the recipe parameters described below for the desired number of steps and time spans.

# NOTE

Recipes can be configured on equipment without VFDs; however, only duration and cure temperature may be set.

- a. Name (or rename) the recipe.
- b. Use the left and right arrow buttons or enter the desired number to select the step.

- c. Set the **Standby Temp** and **Standby Recirc Frequency**.
- d. Set the cure temperatures and recirc frequencies for the desired step and the duration.
- e. Repeat steps b-d for each step.

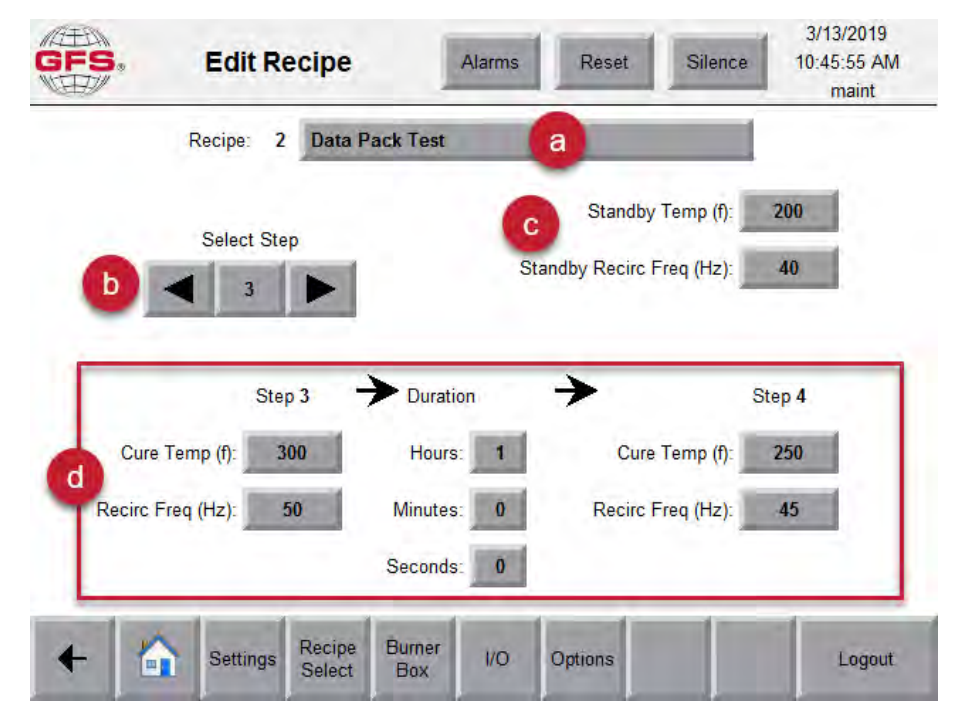

5. Update the recipe settings as shown in Table 14:

| Table 14. Batch Process Oven recipe parameter |
|-----------------------------------------------|
|-----------------------------------------------|

| Displayed<br>Text | Displayed As | Description                                                                                                    |
|-------------------|--------------|----------------------------------------------------------------------------------------------------|
| Cure Temp (f)     | Setpoint     | Desired temperature for each step.                                                                                                    |
| Recirc Freq (Hz)  | Setpoint     | The value (shown in Hertz) is set frequency of the recirc fan on the VFD.                                                                                                    |
| Duration          | Setpoint     | The value (shown in hours, minutes, and seconds) is the amount of time it will take to get from one step to the next. During this time, the cure temperature and recirc frequency adjust from the values set in one step to the values set in the next step.           NOTE           To indicate when a recipe should stop running, set the hours, minutes, and seconds fields in the duration column to zero. After the setpoints in the previous step are reached, the oven will automatically switch to Cool Down or Standby. |

6. After the recipe has been configured, tap the **Save Active** button.

# **Deleting a recipe**

- 1. Access the Recipe Select screen and tap the **Up/Down** or **Page Up/Page Down** arrows until the recipe you want to delete is highlighted.
- 2. Tap the **Delete** trash icon.
- 3. In the Confirm delete recipe popup, tap **Delete**.

| GFS. | Recip  | e Select              | Alarms            | Reset   | Silence | 3/12/2019<br>4:52:21 PM<br>maint |
|------|--------|-----------------------|-------------------|---------|---------|----------------------------------|
|      |        | Active                | Recipe: 1: Sile   | ncer    |         |                                  |
| \$   | 1<br>2 | Confirm delete re     | ecipe 1 ?         |         | x       | EDIT<br>ACTIVE                   |
|      | 3<br>4 |                       |                   |         | Ē       |                                  |
| 1    | 5<br>6 |                       | Delete            |         |         | Save Active                      |
| ▼    | 7<br>8 |                       |                   |         |         | Delete                           |
| T    | 9      |                       | Linki             |         |         |                                  |
|      | 10     |                       | Empty             |         |         |                                  |
| •    | Settin | gs Recipe I<br>Select | Burner<br>Box I/O | Options |         | Logout                           |

# **Advanced privileges**

The advanced settings on the Proven control panel include several screens that allow technicians to make specific changes to the way the oven operates. These screens are password-protected, and alterations require the assistance of a GFS Technical Services Representative.

# **Burner Box screen**

Access the Burner Box screen:

- 1. Tap the **Burner Box** button in the lower navigation menu.
- 2. Tap the **Burner Box #** button to select the burner box screen you would like to monitor.

## NOTE

This selection is only available if your oven has more than one burner box installed. Burner boxes are enabled in the Proven control panel to correspond with the hardware installed with your oven.

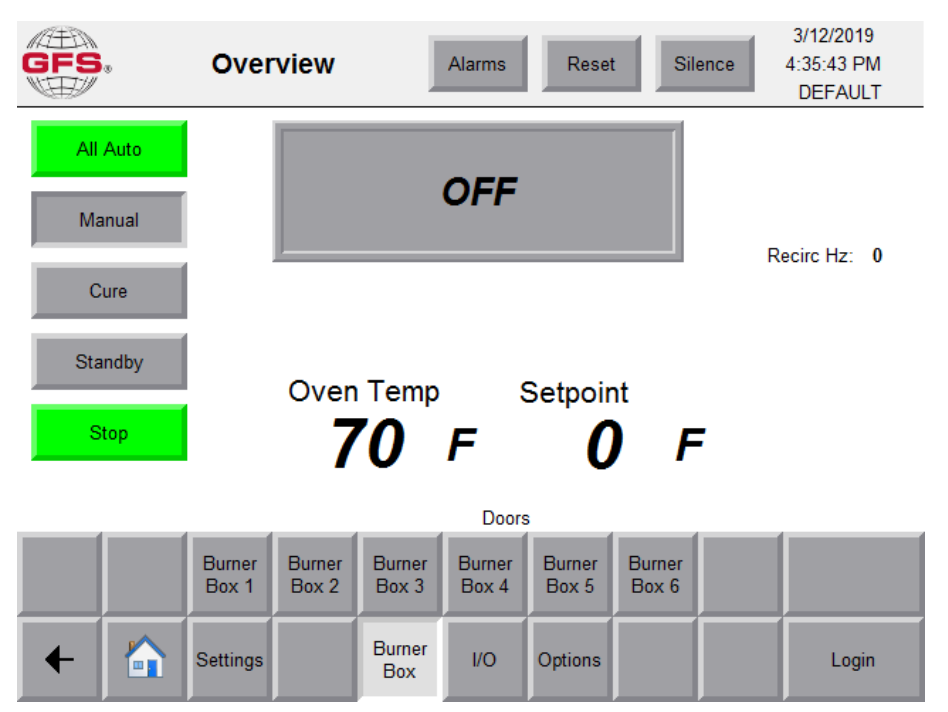

Figure 7. Burner box selection menu

# NOTE

When running and operating properly, the burner box component icons display as green. For more information on the color scheme used throughout the Proven control panel, see "Program norms and conventions" (page 68).
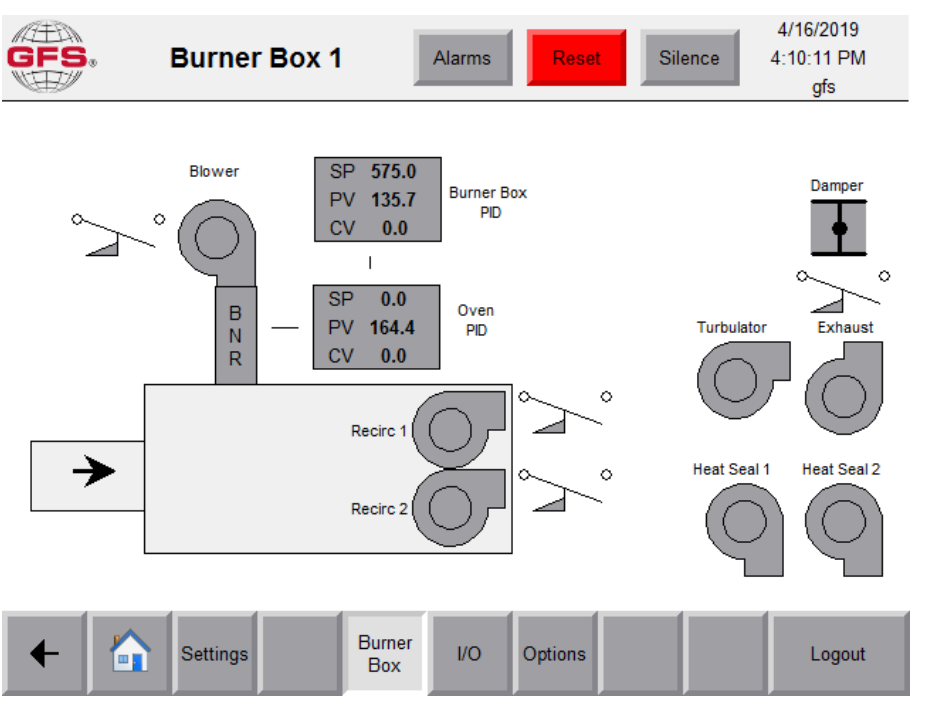

Figure 8. Burner box screen

Use the Burner Box screen to access the following burner box options, if they are enabled on your oven:

- Burner Box PID/Oven PID: The burner box and oven PID loops control the oven temperature. For more information, see "Burner box and oven PID temperature controller" (page 38).
- **Combustion Blower:** The combustion blower provides fresh air to the burner. For more information, see "Combustion blowers" (page 42).
- Exhaust Motor: The exhaust motor is used to exhaust or purge air from the oven. For more information, see "Exhaust motor" (page 44).
- Heat Seal 1/Heat Seal 2: The heat seals create a heat barrier on product openings. For more information, see "Heat seal" (page 46).

#### NOTE

Only available on Continuous Process Ovens.

• **Purge Damper:** The damper intake on the heater box opens in purge and cool down modes, and is closed during the cure cycle. For more information, see "Purge damper" (page 48).

#### NOTE

Only present on multiple-speed exhausts.

- Recirc 1/Recirc 2: The recirc fans blow heated air around inside the oven. For more information, see "Recirc fans" (page 49).
- **Turbulator:** The turbulator creates turbulent airflow inside the oven. For more information, see "Turbulator fans" (page 51).
- BNR: BNR represents the main oven burner.

|     | Burner           |                       | X                  |       |
|-----|------------------|-----------------------|--------------------|-------|
|     | Auto             | Manual                |                    |       |
| ° 📥 | Start            | Stop                  | BNR                |       |
|     | No Power         | Max Ignition Time (r  | nin):              | ° _   |
|     | No Run Interlock | 1.0                   |                    | Exhau |
|     | Low Fire Switch  | Ignition Timer (hh:mr | n:ss) 00 : 00 : 00 | C     |
| +   | Flame Failure    | Flame Lost            | Low Gas Pressure   |       |
|     | Ignition Timeout | Flame Unextinguished  | High Gas Pressure  |       |
|     |                  |                       |                    |       |

## Burner box and oven PID temperature controller

The Proportional Integral Derivative (PID) closed loop controller is used extensively to control conditions and temperatures in process equipment.

### NOTE

A PID can be put into manual and an operator can adjust the output of the controller.

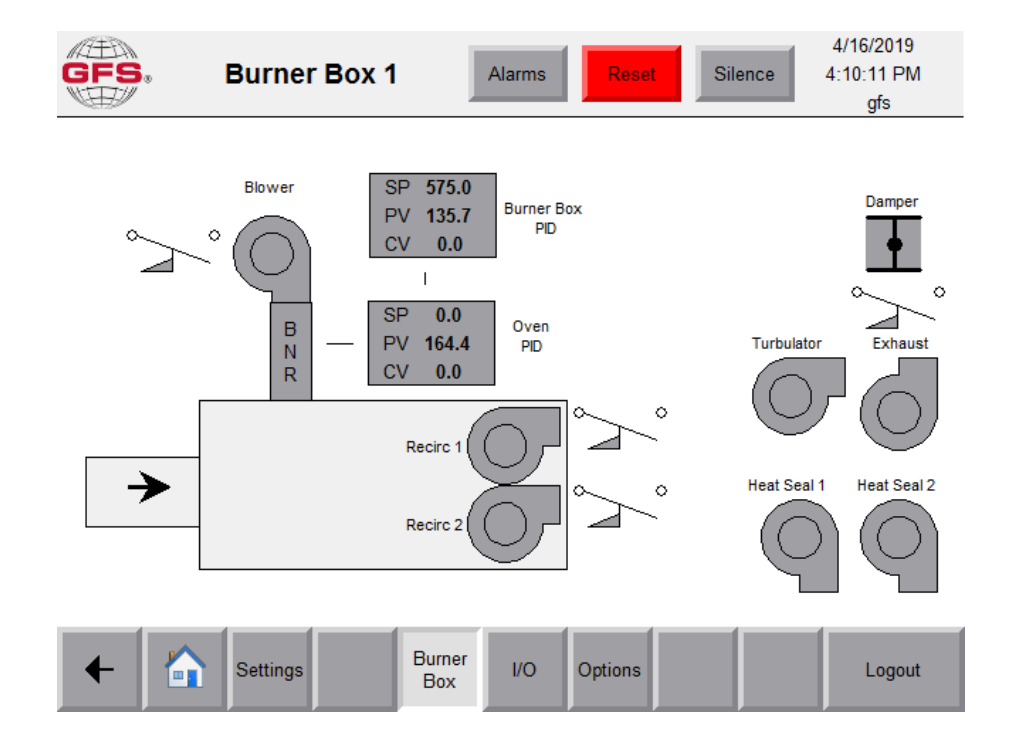

| Displayed Text | Onscreen In-<br>teraction | Description                                                                                                    |
|----------------|---------------------------|----------------------------------------------------------------------------------------------------|
| SP             | Status                    | The SP, or setpoint, is the desired condition that the PID is attempting to ob-<br>tain. The current setpoint is displayed on the bar chart. The setpoint is con-<br>trolled by the nominal PLC logic and can be obtained from the setpoint<br>screens.<br><b>NOTE</b><br>The setpoint cannot be changed by the PID object. |
| PV             | Status                    | The PV, or process value, is the value that is measured by a sensor. This is usually a temperature.                                                                                                    |
| CV             | Status                    | The CV, or command value, is the output of the PID loop. The PID will vary the CV to cause the process value to reach the setpoint. The PID object can use any units or any range for the CV, but it is usually confined to percent, temperature, frequency, or RPM.                                                        |

| Table 15. Bu | irner box and | oven PID | information |
|--------------|---------------|----------|-------------|
|--------------|---------------|----------|-------------|

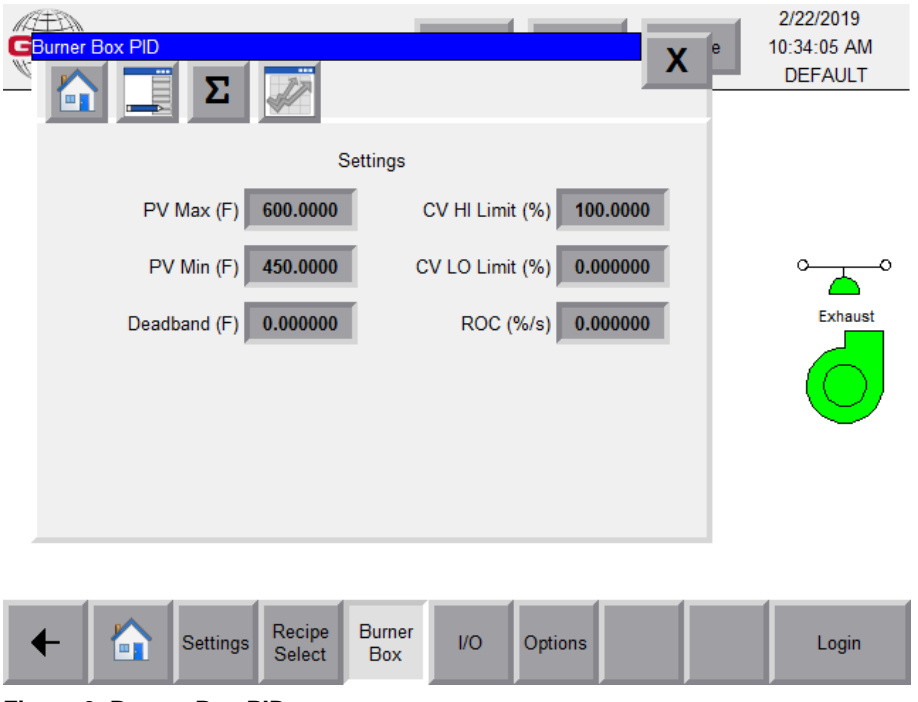

Figure 9. Burner Box PID popup

| GFS | Burner Box 1 Alarms Reset Silence            | 2/22/2019<br>10:34:59 AM<br>DEFAULT |
|-----|----------------------------------------------|-------------------------------------|
| C   | X                                            |                                     |
| o-  | Settings                                     |                                     |
|     | PV Max (F) 500.0000 CV HI Limit (%) 100.0000 | · _ ·                               |
|     | PV Min (F) 100.0000 CV LO Limit (%) 0.000000 | Exhaust                             |
|     | Deadband (F) 0.000000 ROC (%/s) 1.000000     | $\bigcirc$                          |
|     |                                              |                                     |
| +   | Settings Recipe Burner Box I/O Options       | Login                               |

Figure 10. Oven PID popup

| Table 16 | . Burner | Box and | Oven | PID | popups |
|----------|----------|---------|------|-----|--------|
|----------|----------|---------|------|-----|--------|

| Displayed Text  | Onscreen In-<br>teraction | Description                                                                                                    |
|-----------------|---------------------------|----------------------------------------------------------------------------------------------------|
| PV Max (F)      | Setpoint                  | Maximum expected process value from the sensor. This is used to scale the chart.                                                                                                    |
| PV Min (F)      | Setpoint                  | Minimum expected process value from the sensor. This is used to scale the chart.                                                                                                    |
| Deadband (F)    | Setpoint                  | This is the Zero Crossing Deadband for the PID Loop. The PID Loop will re-<br>main active until the process value crosses the setpoint. When this happens,<br>the command value will be locked in place and the PID controller disabled. If<br>process value diverges from the setpoint by Deadband, the PID loop will be<br>reactivated. A deadband can be used to help the PID ignore noise and settle<br>into place.                                                                                   |
| CV HI Limit (%) | Setpoint                  | Maximum allowed command value. Note that this is just the limit to the PID. If the PID is connected to a VFD, the VFD object may further override the limits before it reaches the VFD. The VFD itself could then even further override the limits.                                                                                                    |
| CV LO Limit (%) | Setpoint                  | Minimum allowed command value. Note that this is just the limit to the PID. If the PID is connected to a VFD, the VFD object may further override the limits before it reaches the VFD. The VFD itself could then even further override the limits.                                                                                                    |
| ROC (%/s)       | Setpoint                  | This is the Rate of Change limiter. The command value will not be allowed to change at a greater rate. This is important for slow moving devices such as gas valves and dampers. If a gas value takes 90 seconds to go from full closed to full open, the ROC should be set to $100\%/90 = 1.11\%$ per second tops. The ROC limit should be a little slower than the output device to give it a chance to catch up with a fast moving PID. In the above example, 1% per second should be used, not 1.11%. |

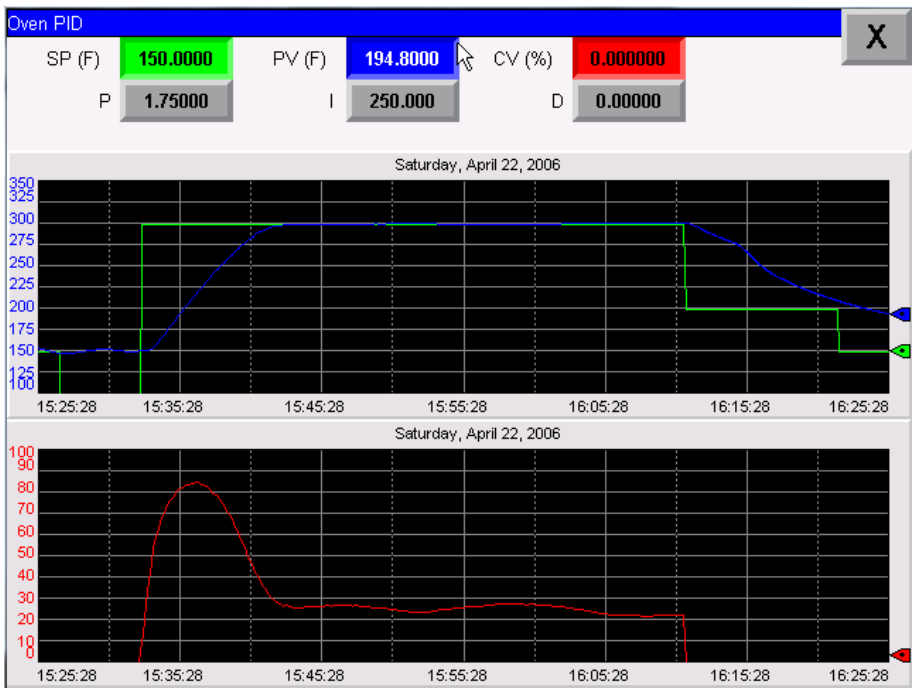

Figure 11. Burner box PID chart

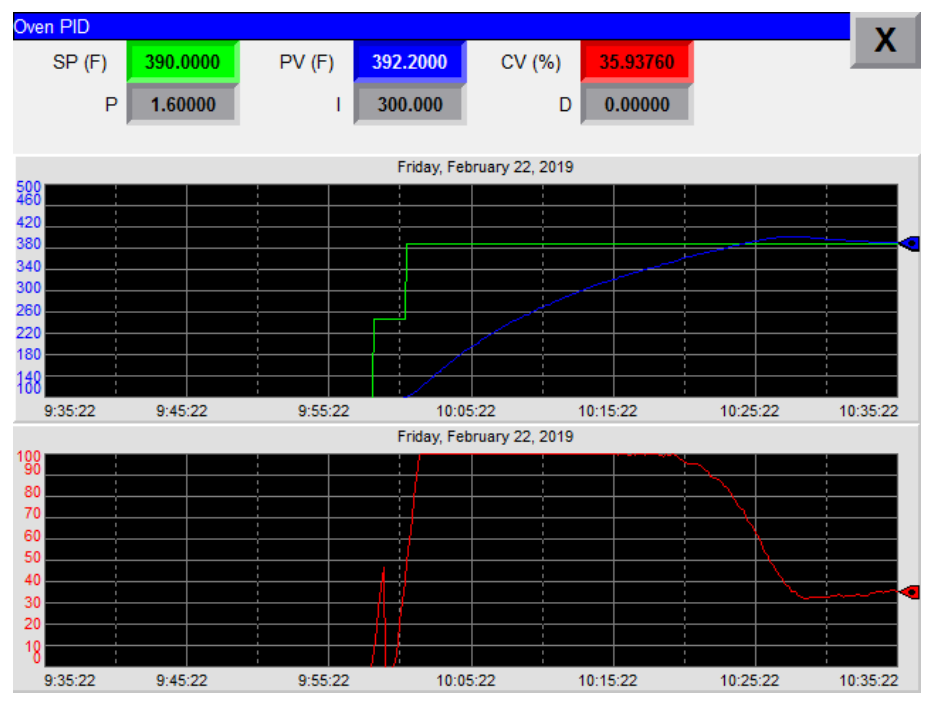

Figure 12. Oven PID chart

| Displayed Text | Onscreen In-<br>teraction | Description                                                                                                    |
|----------------|---------------------------|----------------------------------------------------------------------------------------------------|
| Ρ              | Setpoint                  | Proportional coefficient. This coefficient works to stabilize the process value and always attempts to hold the process value level at all time. Increasing P can help remove over shoot. If P is too large, the system will begin to oscillate.                                                                                                    |
| I              | Setpoint                  | Integral coefficient. This coefficient works to bring the process value to the command value. Increasing I will make the PID take longer to reach the set point. Decreasing I will make the PID act faster, but will increase over shoot. This over shoot can then be alleviated with the P term. If I is too small, the system can begin to oscillate. Either increase P or increase I until the process stabilizes. |
| D              | Setpoint                  | Set D to zero.                                                                                                    |

|  | Table 17. | Burner | Box | and | Oven | PID | Chart |
|--|-----------|--------|-----|-----|------|-----|-------|
|--|-----------|--------|-----|-----|------|-----|-------|

### **Combustion blowers**

The combustion blower uses either a motor starter or a VFD (if that option was purchased). The airflow switch is required for the burner safety circuit and is always present. Tap the airflow switch or blower icon to view the popup screens shown below.

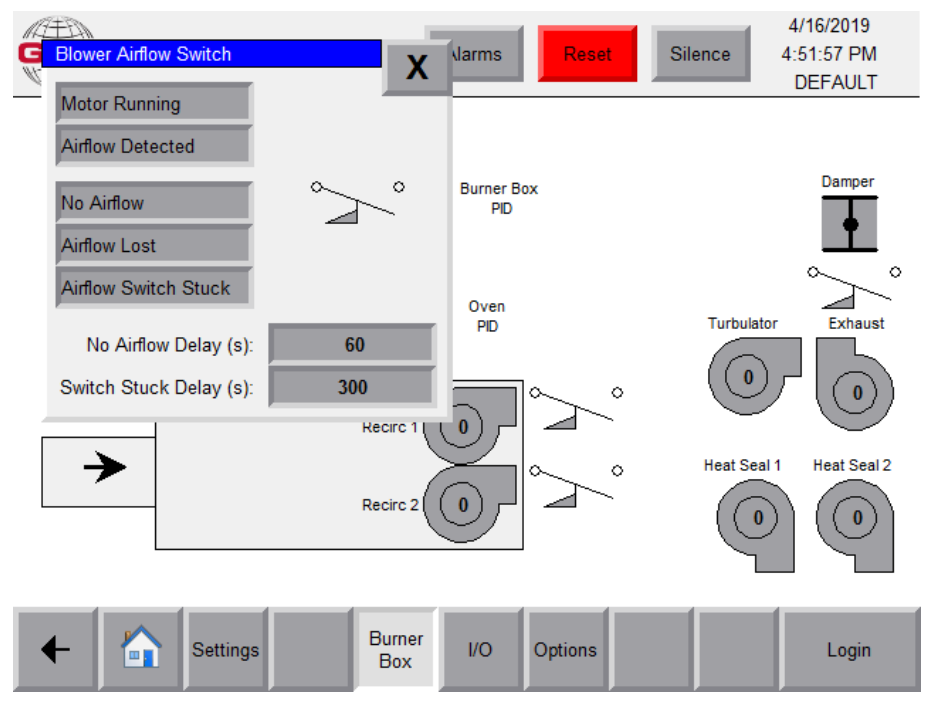

Figure 13. Combustion blower airflow switch

| GFS.   | Burner Box 1                                    | Alarms            | Reset   | 4/16/2019<br>4:13:39 PM<br>gfs |
|--------|-------------------------------------------------|-------------------|---------|--------------------------------|
| ۹<br>۱ | Blower<br>Auto                                  | Manual            | x       | Damper                         |
|        | No Power<br>No Run Interlock<br>Contactor Fault | <b>O</b>          | °       | Turbulator Exhaust             |
| )      |                                                 |                   | °       | Heat Seal 1 Heat Seal 2        |
| •      | Settings                                        | Burner<br>Box I/O | Options | Logout                         |

Figure 14. Combustion blower motor starter

| GFS. | Burner Box                   | Alarms                           | Reset        | Silence     | 4/16/2019<br>4:13:01 PM<br>gfs |
|------|------------------------------|----------------------------------|--------------|-------------|--------------------------------|
| ۸ ۶  | Combustion Blower            | Manual<br>Stop                   |              | X           | Damper                         |
|      | No Power<br>No Run Interlock | Command Freq (Hz):               | 60.0         |             |                                |
|      | VFD In Local                 | Max Freq (Hz):<br>Min Freq (Hz): | 18.0         |             |                                |
| →    | VFD Warning                  | Accel Time (s):                  | 30.0         | leat Seal 1 | Heat Seal 2                    |
|      | VFD Fault                    | Decel Time (s):                  | 30.0         |             |                                |
|      | Comms Down                   | Freq (Hz):<br>Current (A):       | 0.00<br>0.00 |             |                                |
| +    | Disconnect Open              | Power (kW):<br>Run Time (hours): | 0.00         |             | Logout                         |

Figure 15. Combustion blower VFD

### **Exhaust motor**

The exhaust motor uses either a motor starter or a VFD (if that option was purchased). The airflow switch is required for the burner safety circuit and is always present. Tap the airflow switch or blower icon to view the popup screens shown below.

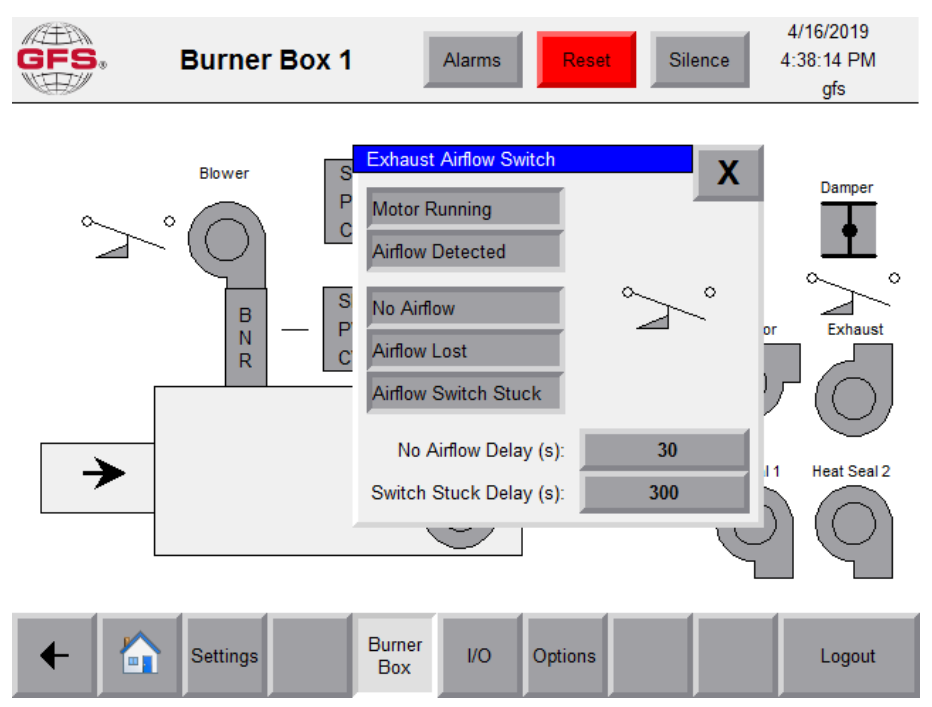

Figure 16. Burner box exhaust motor airflow switch

| GFS.   | Burner Box 1                                                 | Alarms            | Reset      | Silence     | 4/16/2019<br>4:53:51 PM<br>DEFAULT |
|--------|--------------------------------------------------------------|-------------------|------------|-------------|------------------------------------|
| ۳<br>۳ | Exhaust Auto Start No Power No Run Interlock Contactor Fault | Manual<br>Stop    | <b>X</b> ∘ | Turbulator  | Damper                             |
| →      | Settings                                                     | Burner<br>Box I/O | Options    | Heat Seal 1 | Heat Seal 2                        |

Figure 17. Burner box exhaust motor starter

| GFS. Burr          | ner Box 1         | Alarms | Reset   | Silence  | 4/16/2019<br>4:50:38 PM<br>DEFAULT      |
|--------------------|-------------------|--------|---------|----------|-----------------------------------------|
| Exhaust Auto Start | Manual Stop       |        | X       |          | Damper                                  |
| No Power           | Manual Freq (Hz): | 0.0    |         |          | ~~~~~~~~~~~~~~~~~~~~~~~~~~~~~~~~~~~~~~~ |
| No Run Interlock   | Max Freq (Hz):    | 60.0   |         | Turbulat | or Exhaust                              |
| VFD In Local       | Min Freq (Hz):    | 18.0   |         |          |                                         |
| VFD Warning        | Accel Time (s):   | 30.0   | °.      | C        |                                         |
| VFD Fault          | Decel Time (s):   | 30.0   |         | Heat Sea | II Heat Seal 2                          |
| VFD Not Responding | Freq (Hz):        | 0.00   | Ň       |          |                                         |
| Comms Down         | Current (A):      | 0.00   |         |          | 1 Y                                     |
|                    | Run Time (hours): | 0.00   |         |          |                                         |
| + Settir           | gs Burner<br>Box  | I/O C  | Options |          | Login                                   |

Figure 18. Burner box exhaust motor VFD

## Heat seal

Burner box heat seals may be used on Continuous Process Ovens, and use either a motor starter or a VFD. Tap the heat seal icon to view the popup screens shown below.

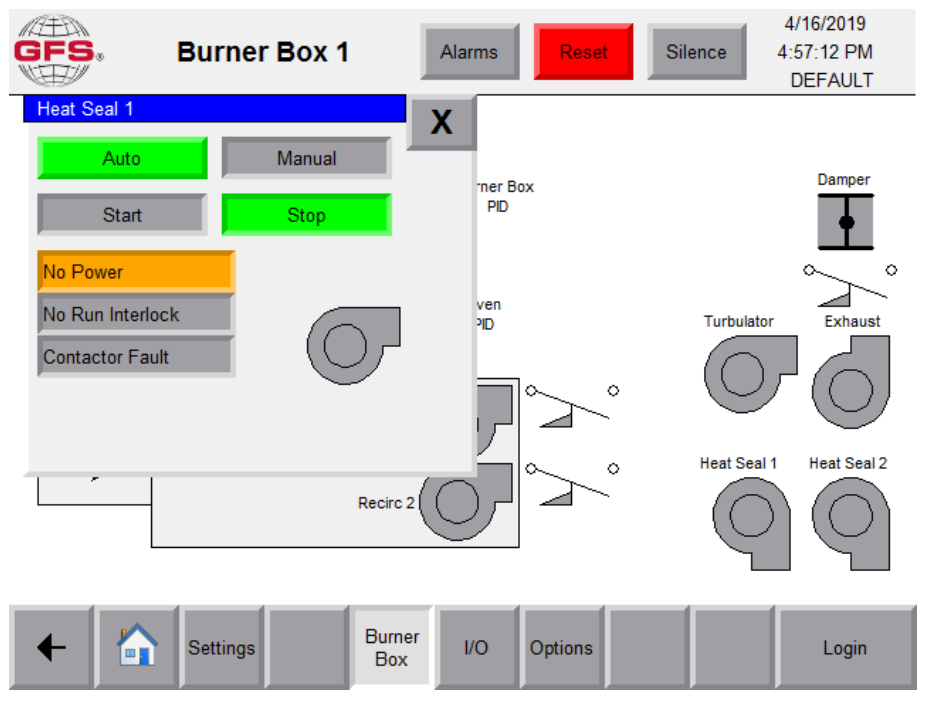

Figure 19. Burner box heat seal motor starter

| GFS. | Burner Bo          | Alarms            | Reset Si | 4/16/2019<br>4:58:48 PM<br>DEFAULT                              |
|------|--------------------|-------------------|----------|-----------------------------------------------------------------|
|      | Heat Seal 2        |                   | X        |                                                                 |
|      | Auto               | Manual            |          | Damper                                                          |
| ۵    | Start              | Stop              | Ur -     | +                                                               |
|      | No Power           | Manual Freq (Hz): | 0.0      |                                                                 |
|      | No Run Interlock   | Max Freg (Hz);    | 60.0     | Turbulator Exhaust                                              |
|      | VFD In Local       | Min Freq (Hz):    | 18.0     |                                                                 |
|      | VFD Warning        | Accel Time (s):   | 30.0     |                                                                 |
|      | VFD Fault          | Decel Time (s):   | 30.0     | Heat Seal 1 Heat Seal 2                                         |
|      | VFD Not Responding |                   |          | Heat Seal 1 Heat Seal 2                                         |
|      | Comms Down         | Freq (Hz):        | 0.00     | $\left( \left( 0\right) \right) \left( \left( 0\right) \right)$ |
|      |                    | Power (kW):       | 0.00     |                                                                 |
|      |                    | Run Time (hours): | 3        |                                                                 |
| +    | Settings           | Burner<br>Box     | Options  | Login                                                           |

Figure 20. Burner box heat seal VFD

# Purge damper

The damper object controls the damper intake on a heater box. The damper can be open, closed, or moving.

For information on the control components (buttons, alarms, setpoints, and color scheme), see "Program norms and conventions" (page 68).

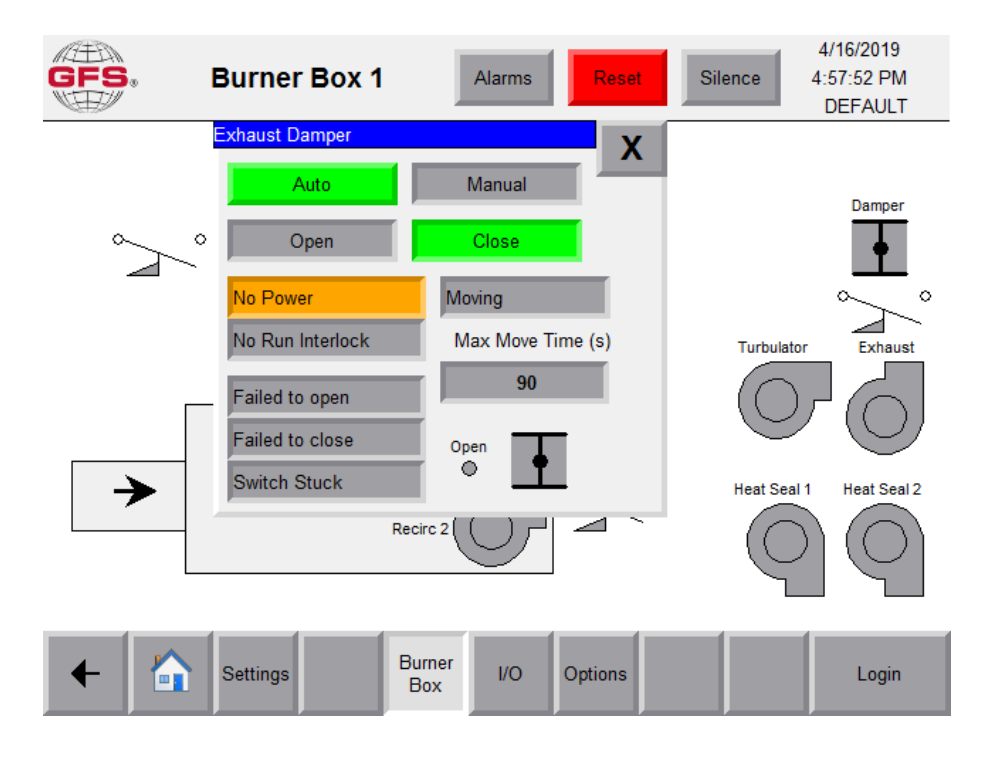

#### Table 18. Exhaust damper popup

| Displayed Text    | Onscreen In-<br>teraction | Description                                                                                                    |
|-------------------|---------------------------|----------------------------------------------------------------------------------------------------|
| Open              | Button                    | Opens the damper.                                                                                                    |
|                   |                           | <b>NOTE</b><br>This is only selectable if the oven is in manual mode and the user has oper-<br>ate permissions.                                                   |
| Closed            | Button                    | Closes the damper.                                                                                                    |
|                   |                           | <b>NOTE</b><br>This is only selectable if the oven is in manual mode and the user has oper-<br>ate permissions.                                                   |
| Max Move Time (s) | Setpoint                  | The maximum amount of time (denoted in seconds) that a damper is allowed to move from one side to another. If the damper takes too long, an alarm will be raised. |
| Moving            | Status Indicator          | The damper is moving and the Max Move Time has been activated.                                                                                                    |
| Failed to open    | Alarm                     | The damper failed to open in the allotted amount of time.                                                                                                    |
| Failed to close   | Alarm                     | The damper failed to close in the allotted amount of time.                                                                                                    |

| Displayed Text | Onscreen In-<br>teraction | Description                                                                         |
|----------------|---------------------------|-------------------------------------------------------------------------------------|
| Switch Stuck   | Alarm                     | One of the damper end switches is stuck.                                            |
|                |                           | <b>NOTE</b><br>This can be detected if both end switches are made at the same time. |

## **Recirc fans**

Recirc fans use either a motor starter or a VFD (if that option was purchased) to blow heated air around inside the oven. The airflow switch is required for the burner safety circuit and is always present. Tap the airflow switch or blower icon to view the popup screens shown below.

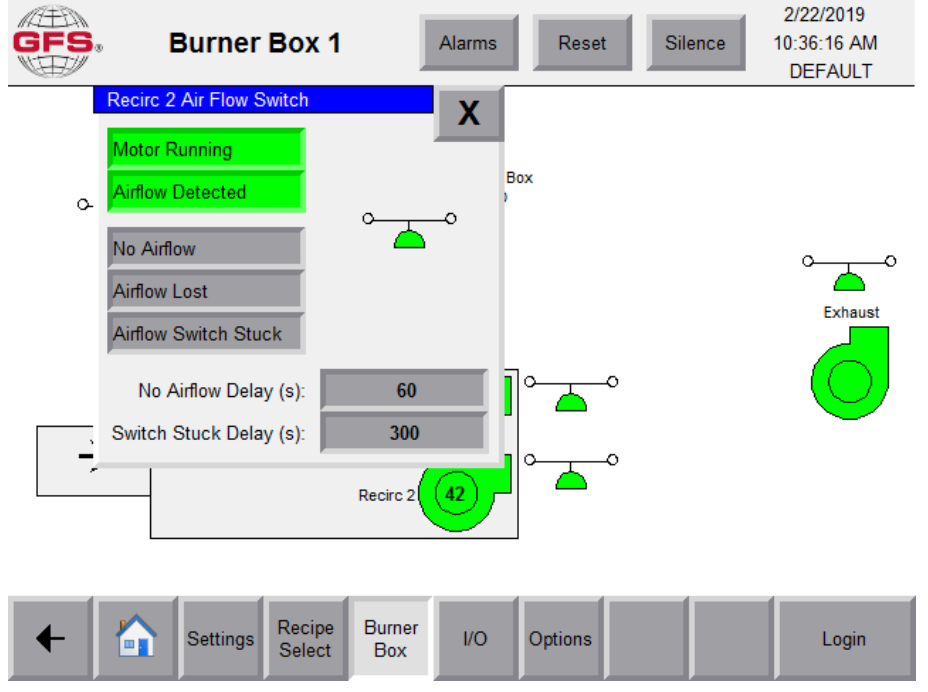

Figure 21. Recirc fan airflow switch popup

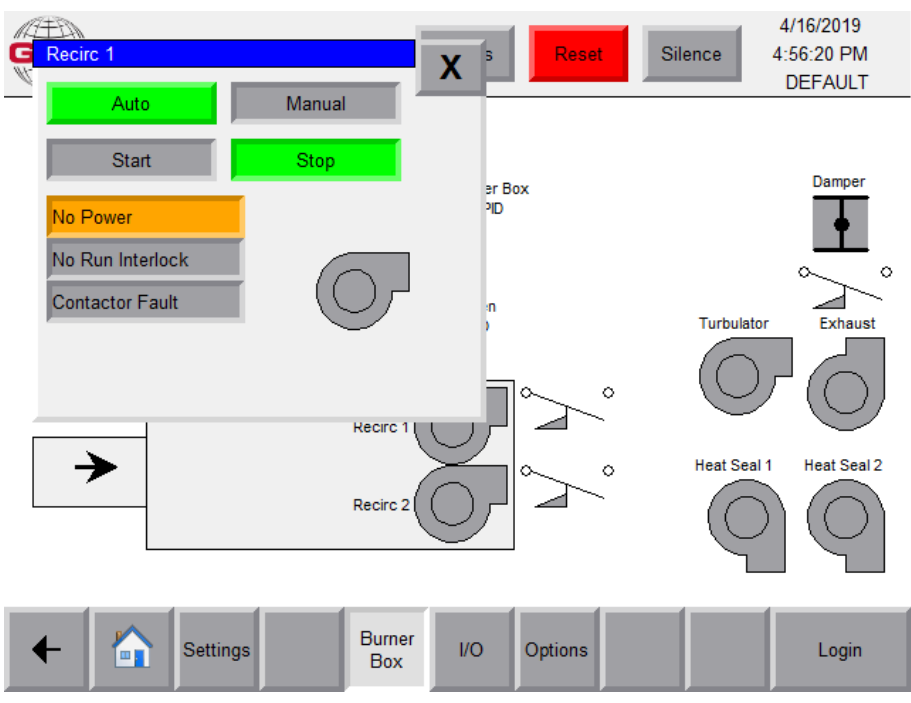

Figure 22. Recirc fan motor starter popup

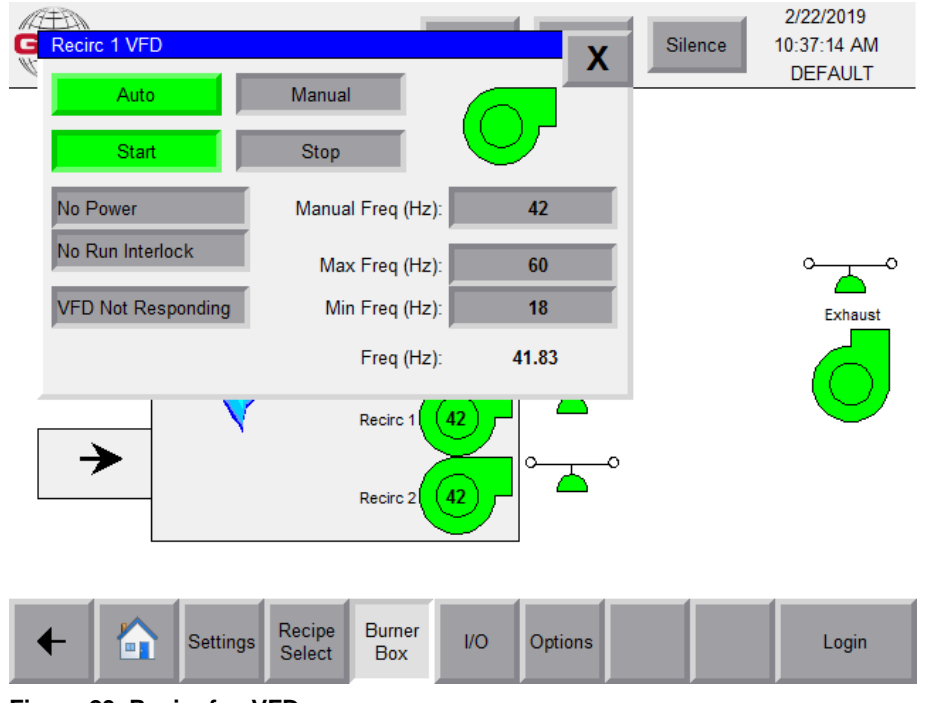

Figure 23. Recirc fan VFD popup

## **Turbulator fans**

Turbulator fans may be used to create turbulent airflow inside the oven using either a motor starter or VFD. Tap the turbulator icon to view the popup screens shown below.

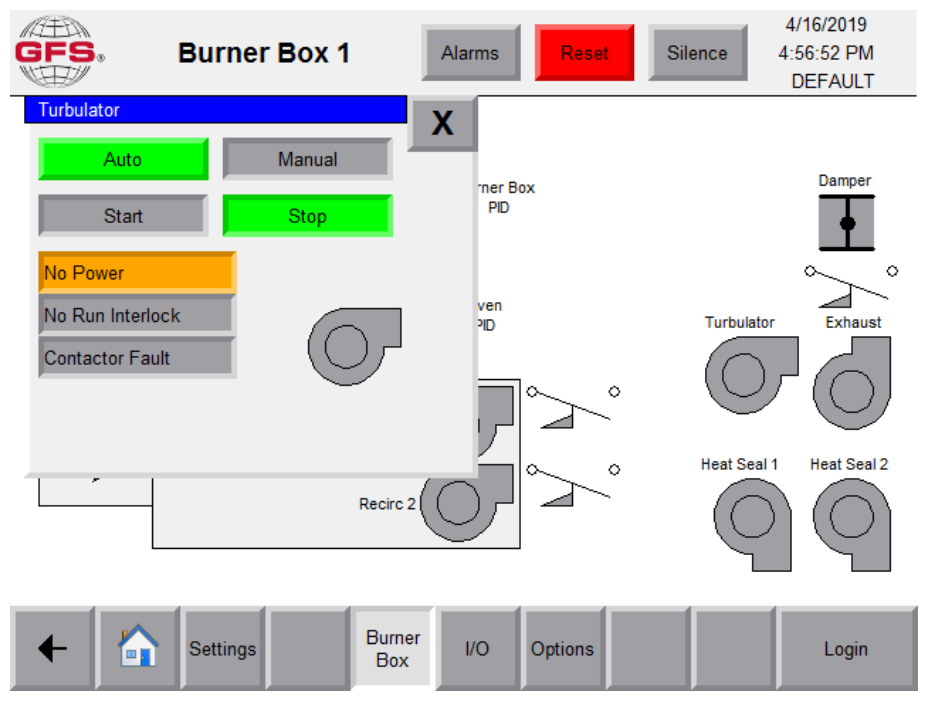

Figure 24. Turbulator motor starter popup

| GFS. Burn          | er Box 1          | Alarms      | 4/16/2019<br>4:58:12 PM<br>DEFAULT |        |
|--------------------|-------------------|-------------|------------------------------------|--------|
| Turbulator         |                   | X           |                                    |        |
| Auto               | Manual            |             | Damper                             |        |
| Start              | Stop              | U           | •                                  |        |
| No Power           | Manual Freq (Hz): | 0.0         | ~                                  | 0      |
| No Run Interlock   | Max Freq (Hz):    | 60.0        | Turbulator Exhaust                 | t      |
| VFD In Local       | Min Freg (Hz):    | 18.0        |                                    |        |
| VFD Warning        | Accel Time (s):   | 30.0        |                                    |        |
| VFD Fault          | Decel Time (s):   | 30.0        | Heat Seal 1 Heat Seal              | 2      |
| VFD Not Responding | Freg (Hz):        | 0.00        |                                    | -<br>\ |
| Comms Down         | Current (A):      | 0.00        |                                    |        |
|                    | Power (kW):       | 0.00        |                                    |        |
|                    | Run Time (hours): | 3           |                                    |        |
| + Settin           | gs Burner<br>Box  | I/O Options | Login                              |        |

Figure 25. Turbulator VFD popup

# Expansion and Burner Box I/O screens

The I/O screens control the inputs and outputs for the PLC.

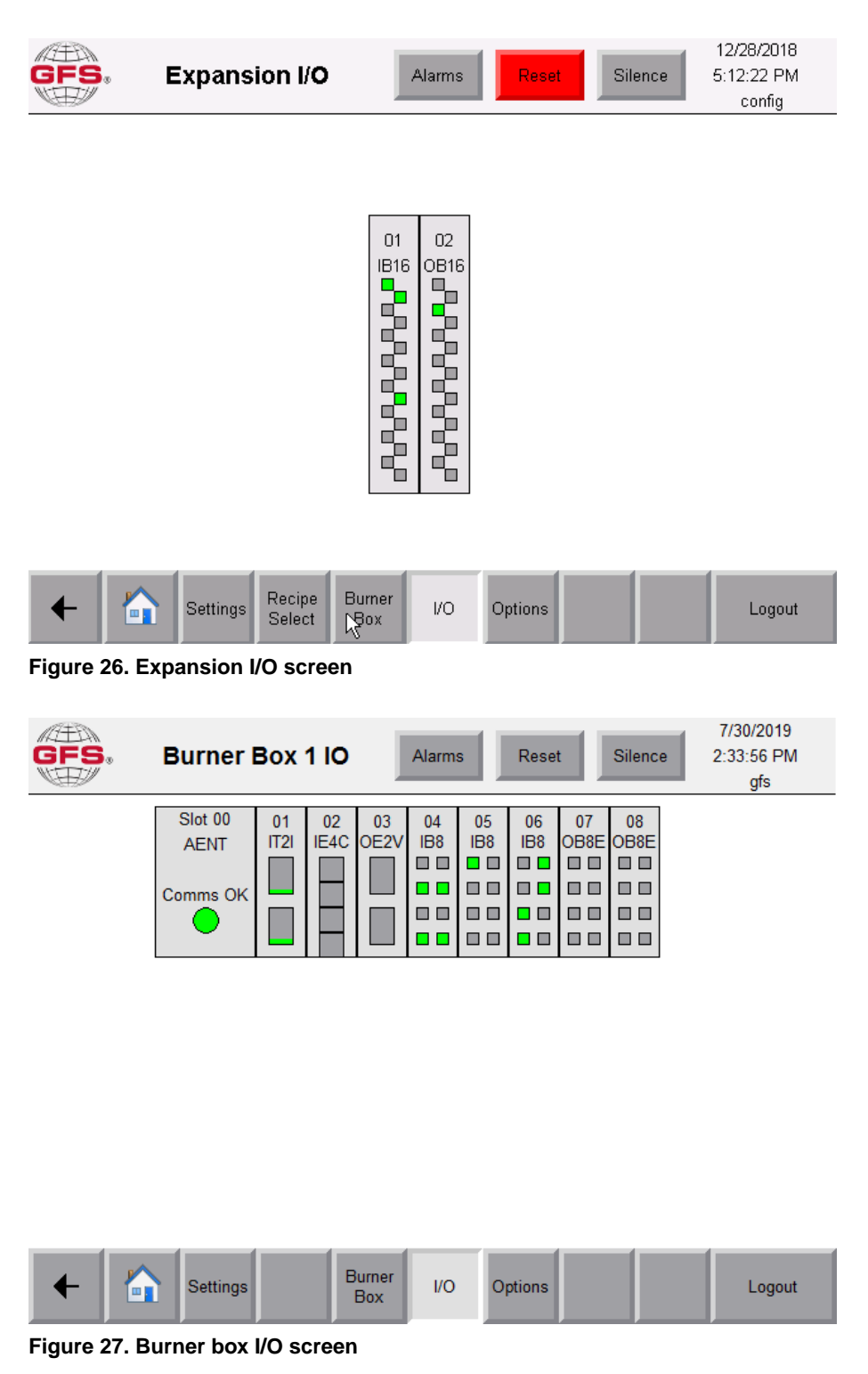

| GFS.         | Burner Box 1 IO Alarms Reset Silence                                                                                                    | 7/30/2019<br>8:52:06 AM<br>DEFAULT |
|--------------|----------------------------------------------------------------------------------------------------|------------------------------------|
|              | Slot 01 - IT2I                                                                                                    |                                    |
|              | Raw InputEng. ValCh071071.000Burner Box TempCh172172.100Oven Temp                                                                                                    |                                    |
| Figure 28. B | Settings Burner I/O Options Urner box I/O slot 1                                                                                                    | Login                              |
| GFS.         | Burner Box 1 IO Alarms Reset Silence                                                                                                    | 7/30/2019<br>2:33:08 PM<br>gfs     |
|              | Ch0 Ch1 Ch2 Ch3                                                                                                    |                                    |
|              | Raw Input         Eng. Val           Ch0         -8         0.0000         Spare           Ch1         -8         0.0000         Spare           Ch2         -8         0.0000         Spare           Ch3         -5         0.0000         Spare |                                    |
| Figure 29. B | Settings Burner<br>Box I/O Options                                                                                                    | Logout                             |

| GFS. | Burner Box 1 IO  | Alarms        | 10/2/2019<br>5:42:47 PM<br>gfs |
|------|------------------|---------------|--------------------------------|
|      | Slot 03 - OE2V   | X             |                                |
|      | Ch0 Ch1          |               |                                |
|      | Eng. Val Raw Out |               |                                |
|      | Ch0 0.0000 2000  | Mod Gas Valve |                                |
|      | Ch1 0.0000 2000  | Spare         |                                |
|      |                  |               |                                |
|      |                  |               |                                |
|      |                  |               |                                |
|      |                  |               |                                |
|      |                  |               |                                |

| + |  | Settings | Burner<br>Box | 1/0 | Options |  | Logout |
|---|--|----------|---------------|-----|---------|--|--------|
|---|--|----------|---------------|-----|---------|--|--------|

Figure 30. Burner box I/O slot 3

| GFS. Burner                 | Box 1 IC           | Alarms Reset Sile                                     | 7/30/2019<br>8:53:41 AM<br>DEFAULT |
|-----------------------------|--------------------|-------------------------------------------------------|------------------------------------|
| Slot 00<br>AENT<br>Comms OK | Slot 04 - I<br>Ch0 | B8 08<br>Exhaust Fan Running 08                       | 3<br>8E<br>□                       |
|                             | Ch1 1<br>Ch2 0     | Exhaust Fan Air Flow OK                               |                                    |
|                             | Ch3 1<br>Ch4 0     | Recirc Fan 1 Air Flow OK<br>Recirc Fan 2 Running      |                                    |
|                             | Ch5 1<br>Ch6 0     | Recirc Fan 2 Air Flow OK<br>Combustion Blower Running |                                    |
| ← Settings                  | Ch7                | Combustion Blower Air Flow OK<br>Burner I/O Options   | Login                              |

Figure 31. Burner box I/O slot 4

| GFS. | Burner Box                  | 1 10                                                                                                    | Alarms Reset Sile                                                                                                    | 7/30/2<br>8:53:53<br>DEFA | 2019<br>3 AM<br>AULT |
|------|-----------------------------|----------------------------------------------------------------------------------------------------|----------------------------------------------------------------------------------------------------|---------------------------|----------------------|
|      | Slot 00<br>AENT<br>Comms OK | Slot 05 - If         Ch0       1         Ch1       0         Ch2       0         Ch3       0         Ch4       0         Ch5       0         Ch6       0         Ch7       0 | Damper Open<br>Spare<br>Heat Seal 1 Running<br>Heat Seal 2 Running<br>Turbulator Running<br>Spare<br>Spare<br>Enclosure High Temp Limit |                           |                      |
| ←    | Settings                    | Burner<br>Box                                                                                                    | I/O Options                                                                                                    | L                         | ogin                 |

Figure 32. Burner box I/O slot 5

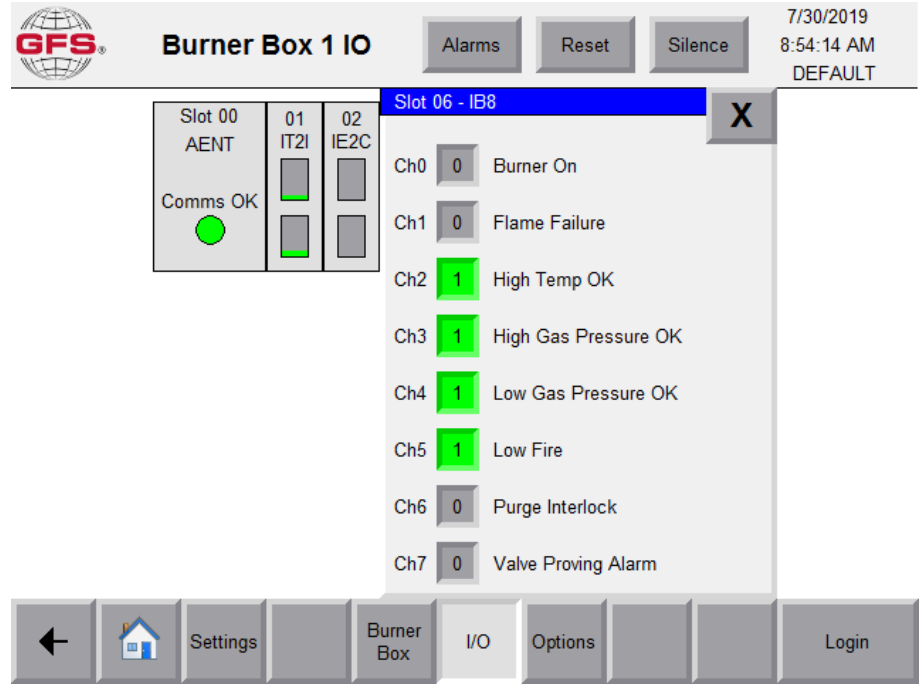

Figure 33. Burner box I/O slot 6

| GFS. | Burner Box '                | 1 10         | Alarms                                                                              | Reset Silence                                                                                                    | 7/30/2019<br>8:55:15 AM<br>DEFAULT |
|------|-----------------------------|--------------|-------------------------------------------------------------------------------------|----------------------------------------------------------------------------------------------------|------------------------------------|
|      | Slot 00<br>AENT<br>Comms OK |              | Slot 07 - O<br>Ch0 F<br>Ch1 F<br>Ch2 F<br>Ch3 F<br>Ch3 F<br>Ch4 F<br>Ch5 F<br>Ch6 F | BBE<br>C Exhaust Unit Run<br>Exhaust Unit Run<br>Recirc Unit 1 Run<br>Combustion Blower<br>Heat Seal Unit 1 Run<br>Heat Seal Unit 2 Run<br>Turbulator Run | X                                  |
|      |                             | _            | Ch7 F                                                                               | 0 Open Damper                                                                                                    |                                    |
| ← [  | Settings                    | Burne<br>Box | er I/O                                                                              | Options                                                                                                    | Login                              |

Figure 34. Burner box I/O slot 7

| GFS. | Burner I        | Box 1        | ю         | A            | larms             |         | Reset  | Silence        | 7/30/2019<br>8:55:32 AM<br>DEFAULT |
|------|-----------------|--------------|-----------|--------------|-------------------|---------|--------|----------------|------------------------------------|
|      | Slot 00<br>AENT | 01<br>IT2I I | 02<br>E2C | 03<br>OE2V   | 0<br>IE           | ot 08 - | OB8E   |                | X                                  |
|      | Comms OK        |              |           |              | □ Ch<br>□         |         | 0      | Burner Request | t Decet                            |
|      | •               |              |           |              | □ Ch<br>□<br>□ Ch | 2 F     |        | Spare          | t Reset                            |
|      |                 |              |           |              | Ch                | 3 F     | 0      | Spare          |                                    |
|      |                 |              |           |              | Ch                | 4 F     | 0      | Spare          |                                    |
|      |                 |              |           |              | Ch                | 5 F     | 0      | Spare          |                                    |
|      |                 |              |           |              | Ch                | 6 F     | 0      | Spare          |                                    |
|      |                 |              |           |              | Ch                | 7 F     | 0      | Spare          | _                                  |
| +    | Settings        |              | Bi        | urner<br>3ox | I/O               | O       | ptions |                | Login                              |

Figure 35. Burner box I/O slot 8

# **Options screen**

Tap **Options** to display a secondary row of buttons that provide access to the following screens:

- Admin Settings
- User Management
- Shutdown HMI

#### NOTE

Admin Settings and User Management screens are password-protected and cannot be accessed by the end user.

#### NOTE

The PLC/HMI project and firmware version information is located on the Admin Settings screen.

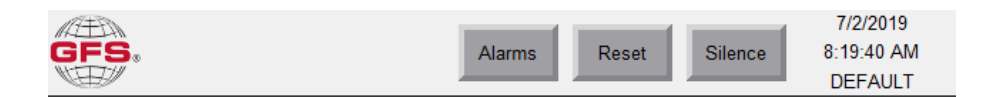

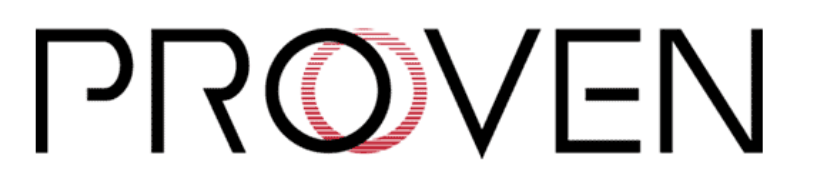

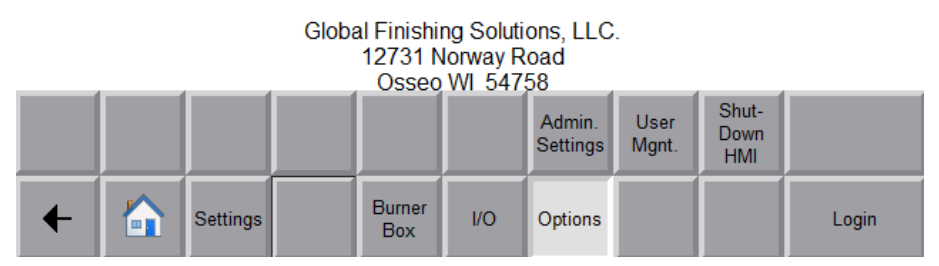

Figure 36. Options access

# **Factory configuration**

The factory configuration settings are based on the particular hardware or other options included with your oven.

# Changing the factory configuration

Important: Changing the oven's factory configuration parameters requires GFS technical services.

### NOTE

The GFS technical services representative might ask for the serial number of the oven and for the PLC and HMI software versions. Please have this information at hand for your call.

- The oven serial number is located on a data plate affixed to the control panel.
- The PLC and HMI software versions are displayed on the Admin Settings screen.

# Troubleshooting

### NOTE

The *x* variable in the Code column is used to indicate which burner box is experiencing the alarm.

### NOTE

**If fault and warning codes recur after troubleshooting or you need additional assistance,** contact Global Finishing Solutions at 800-848-8738 to speak to a Technical Service Representative.

| Code           | Fault & Warning                         | Troubleshooting Guide                                                                                                    |
|----------------|-----------------------------------------|----------------------------------------------------------------------------------------------------|
| #0             | Expansion Module 1 Faulted              | Check the integrity of the Ethernet cable between the operator interface terminal and the remote IO module.                                                       |
| #1             | Expansion Module 2 Faulted              | Check the integrity of the Ethernet cable between the operator interface terminal and the remote IO module.                                                       |
| #2             | Estop Pressed                           | Make sure all Emergency Stop buttons are pulled out.                                                                                                    |
| #4             | Fire Alarm Active                       | Check the Fire System input and verify that the contacts are closed.                                                                                              |
| #24            | Cannot heat to temperature              | Inspect the burner and ensure the burner is lit and the gas valve is opera-<br>tional.                                                                            |
| #25            | Cannot cool to temperature              | Make sure the burner is sitting in low fire, and verify that low fire is set properly.                                                                            |
| #26            | Manual Enabled                          | Verify that <b>All Auto</b> is selected on the HMI.                                                                                                    |
| #27            | Doors are Not Closed                    | Make sure the doors are closed and the door limit switches (if present) are operational.                                                                          |
| #28            | Output Force                            | Verify that <b>All Auto</b> is selected on the HMI.                                                                                                    |
| #29            | Internal Software Error                 | Contact GFS technical services.                                                                                                    |
| #30            | Controller Forces Installed             | Remove forces in IO screens. Verify that All Auto is selected on the HMI.                                                                                         |
| #31            | Controller Forces Enabled               | Remove forces in IO screens. Verify that All Auto is selected on the HMI.                                                                                         |
| # <i>x</i> 000 | Burner Box # - AENT Module<br>Comm Loss | Check the integrity of the Ethernet cable between the operator interface terminal and the remote IO module.                                                       |
| # <i>x</i> 001 | Burner Box # - I/O Slot 1 Fault         | Ensure modules are fully inserted in backplate. Check the integrity of the<br>Ethernet cable between the operator interface terminal and the remote IO<br>module. |
| # <i>x</i> 002 | Burner Box # - I/O Slot 2 Fault         | Ensure modules are fully inserted in backplate. Check the integrity of the<br>Ethernet cable between the operator interface terminal and the remote IO<br>module. |
| # <i>x</i> 003 | Burner Box # - I/O Slot 3 Fault         | Ensure modules are fully inserted in backplate. Check the integrity of the Ethernet cable between the operator interface terminal and the remote IO module.       |
| # <i>x</i> 004 | Burner Box # - I/O Slot 4 Fault         | Ensure modules are fully inserted in backplate. Check the integrity of the Ethernet cable between the operator interface terminal and the remote IO module.       |
| # <i>x</i> 005 | Burner Box # - I/O Slot 5 Fault         | Ensure modules are fully inserted in backplate. Check the integrity of the Ethernet cable between the operator interface terminal and the remote IO module.       |
| # <i>x</i> 006 | Burner Box # - I/O Slot 6 Fault         | Ensure modules are fully inserted in backplate. Check the integrity of the<br>Ethernet cable between the operator interface terminal and the remote IO<br>module. |

#### Table 19. Fault and warning codes

| Code           | Fault & Warning                                                 | Troubleshooting Guide                                                                                                    |  |  |
|----------------|-----------------------------------------------------------------|----------------------------------------------------------------------------------------------------|--|--|
| # <i>x</i> 007 | Burner Box # - I/O Slot 7 Fault                                 | Ensure modules are fully inserted in backplate. Check the integrity of the<br>Ethernet cable between the operator interface terminal and the remote IO<br>module. |  |  |
| # <i>x</i> 008 | Burner Box # - I/O Slot 8 Fault                                 | Ensure modules are fully inserted in backplate. Check the integrity of the<br>Ethernet cable between the operator interface terminal and the remote IO<br>module. |  |  |
| # <i>x</i> 009 | Burner Box # - I/O Slot 9 Fault                                 | Ensure modules are fully inserted in backplate. Check the integrity of the<br>Ethernet cable between the operator interface terminal and the remote IO<br>module. |  |  |
| # <i>x</i> 032 | Burner Box # - Purge Interlock<br>Relay malfunction             | Troubleshooting of the gas safety circuit is required; contact GFS technical services for assistance if needed.                                                   |  |  |
| # <i>x</i> 033 | Burner Box # - Burner Box Sensor<br>Over Range                  | <ol> <li>Inspect thermocouple and wiring.</li> <li>Replace if necessary.</li> </ol>                                                                               |  |  |
| # <i>x</i> 034 | Burner Box # - Burner Box Sensor<br>Under Range                 | <ol> <li>Inspect thermocouple and wiring.</li> <li>Replace if necessary.</li> </ol>                                                                               |  |  |
| # <i>x</i> 035 | Burner Box # - Oven Temp Sensor                                 | 1. Inspect thermocouple and wiring.                                                                                                    |  |  |
|                | Over Range                                                      | 2. Replace if necessary.                                                                                                    |  |  |
| # <i>x</i> 036 | Burner Box # - Oven Temp Sensor<br>Under Range                  | <ol> <li>Inspect thermocouple and wiring.</li> <li>Replace if necessary.</li> </ol>                                                                               |  |  |
| # <i>x</i> 037 | Burner Box # - Enclosure Over<br>Temperature                    | Ensure the filters are clean on the enclosure and the panel fan is operat-<br>ing.                                                                                |  |  |
| # <i>x</i> 059 | Burner Box # - PID In Manual                                    | If the PID button on the HMI displays as yellow, place into Auto mode.                                                                                            |  |  |
| # <i>x</i> 064 | Burner Box # - Blower Airflow<br>Switch - No Airflow            | 1. Check the adjustment of the airflow switch and fan operation.                                                                                                  |  |  |
|                |                                                                 | 2. Make sure the motor starter is not tripped.                                                                                                    |  |  |
| # <i>x</i> 065 | Burner Box # - Blower Airflow<br>Switch - Airflow Lost          | Check the adjustment of the airflow switch.                                                                                                    |  |  |
| # <i>x</i> 066 | Burner Box # - Blower Airflow<br>Switch - Airflow Switch Stuck  | Check the adjustment of the airflow switch.                                                                                                    |  |  |
| # <i>x</i> 096 | Burner Box # - Blower - Contactor<br>feedback                   | Check the auxiliary contacts on the motor starter to ensure they are clos-<br>ing when the starter is enabled.                                                    |  |  |
| # <i>x</i> 097 | Burner Box # - Blower - Motor Dis-<br>connect                   | Make sure the disconnect switch is in the On position.                                                                                                    |  |  |
| # <i>x</i> 098 | Burner Box # - Blower - Motor                                   | 1. Check MSP Overload and reset if necessary.                                                                                                    |  |  |
|                | Overload                                                        | 2. Ensure setting matches motor FLA.                                                                                                    |  |  |
|                |                                                                 | 3. Check amp draw on motor if it continues to trip.                                                                                                    |  |  |
| # <i>x</i> 192 | Burner Box # - Exhaust Airflow                                  | 1. Check the adjustment of the airflow switch and fan operation.                                                                                                  |  |  |
|                | Switch - No Airflow                                             | 2. Ensure the motor starter is not tripped.                                                                                                    |  |  |
|                |                                                                 | 3. Check belts.                                                                                                    |  |  |
| # <i>x</i> 193 | Burner Box # - Exhaust Airflow                                  | 1. Check the adjustment of the airflow switch.                                                                                                    |  |  |
|                | Switch - Airflow Lost                                           | 2. Check belts.                                                                                                    |  |  |
| # <i>x</i> 194 | Burner Box # - Exhaust Airflow<br>Switch - Airflow Switch Stuck | Check the adjustment of the airflow switch.                                                                                                    |  |  |
| # <i>x</i> 224 | Burner Box # - Exhaust Damper -<br>Failed to Open               | Inspect the damper actuator, ensuring it is tight on the shaft and the end switch is adjusted properly.                                                           |  |  |
| #x225          | Burner Box # - Exhaust Damper -<br>Failed to Close              | Inspect the damper actuator, ensuring it is tight on the shaft and the end switch is adjusted properly.                                                           |  |  |

| Code           | Fault & Warning                                              | Troubleshooting Guide                                                                                                    |
|----------------|--------------------------------------------------------------|----------------------------------------------------------------------------------------------------|
| #x226          | Burner Box # - Exhaust Damper -<br>Limit Switch Stuck        | Inspect the damper actuator, ensuring it is tight on the shaft and the end switch is adjusted properly.                                         |
| # <i>x</i> 256 | Burner Box # - Exhaust Motor<br>Starter - Contactor feedback | Check the auxiliary contacts on the motor starter to ensure they are clos-<br>ing when the starter is enabled.                                  |
| #x257          | Burner Box # - Exhaust Motor<br>Starter - Motor Disconnect   | Ensure that the disconnect switch is in the On position.                                                                                        |
| #x258          | Burner Box # - Exhaust Motor                                 | 1. Check MSP Overload and reset if necessary.                                                                                                   |
|                | Starter - Motor Overload                                     | 2. Ensure setting matches the motor FLA.                                                                                                    |
|                |                                                              | 3. If it continues to trip, check amp draw on the motor.                                                                                        |
| # <i>x</i> 288 | Burner Box # - Exhaust VFD -<br>VFD Fault                    | Check the fault code on the VFD and refer to the user manual to diagnose the fault. Contact GFS technical services if the fault does not reset. |
| # <i>x</i> 289 | Burner Box # - Exhaust VFD - Not<br>Responding               | Ensure power is applied to the VFD.                                                                                                    |
| # <i>x</i> 290 | Burner Box # - Exhaust VFD -<br>Comms Down                   | Check all Ethernet connections to the VFD.                                                                                                    |
| # <i>x</i> 291 | Burner Box # - Exhaust VFD - Mo-<br>tor Disconnect           | Make sure the disconnect switch is in the On position.                                                                                          |
| # <i>x</i> 300 | Burner Box # - OB8E Slot 7 Ch 0<br>Fault                     | Output channel faults indicate a problem with the wiring, e.g. a short circuit or an open wire. To reset the fault:                             |
|                |                                                              | 1. Turn off the main power.                                                                                                    |
|                |                                                              | 2. Correct the wiring fault.                                                                                                    |
|                |                                                              | 3. Turn the power back on.                                                                                                    |
|                |                                                              | NOTE                                                                                                    |
| #.004          |                                                              | A power cycle is required to reset the faults.                                                                                                  |
| #X301          | Fault                                                        | or an open wire. To reset the fault:                                                                                                    |
|                |                                                              | 1. Turn off the main power.                                                                                                    |
|                |                                                              | 2. Correct the wiring fault.                                                                                                    |
|                |                                                              | 3. Turn the power back on.                                                                                                    |
|                |                                                              | NOTE                                                                                                    |
| #x302          | Burner Box # - OB8E Slot 7 Ch 2                              | Output channel faults indicate a problem with the wiring, e.g. a short circuit                                                                  |
|                | Fault                                                        | or an open wire. To reset the fault:                                                                                                    |
|                |                                                              | 1. Turn off the main power.                                                                                                    |
|                |                                                              | 2. Correct the wiring fault.                                                                                                    |
|                |                                                              | 3. Turn the power back on.                                                                                                    |
|                |                                                              | NOTE                                                                                                    |
| #x303          | Burner Box # - OB8E Slot 7 Ch 3                              | Output chappel faults indicate a problem with the wiring e.g. a short circuit                                                                   |
|                | Fault                                                        | or an open wire. To reset the fault:                                                                                                    |
|                |                                                              | 1. Turn off the main power.                                                                                                    |
|                |                                                              | 2. Correct the wiring fault.                                                                                                    |
|                |                                                              | 3. Turn the power back on.                                                                                                    |
|                |                                                              | <b>NOTE</b><br>A power cycle is required to reset the faults.                                                                                   |

| Code           | Fault & Warning                          | Troubleshooting Guide                                                                                               |  |  |
|----------------|------------------------------------------|----------------------------------------------------------------------------------------------------|--|--|
| # <i>x</i> 304 | Burner Box # - OB8E Slot 7 Ch 4<br>Fault | Output channel faults indicate a problem with the wiring, e.g. a short circuit or an open wire. To reset the fault: |  |  |
|                |                                          | 1. Turn off the main power.                                                                                         |  |  |
|                |                                          | 2. Correct the wiring fault.                                                                                        |  |  |
|                |                                          | 3. Turn the power back on.                                                                                          |  |  |
|                |                                          | NOTE                                                                                                    |  |  |
| #\205          | Purper Poy # OP9E Slot 7 Ch E            | A power cycle is required to reset the faults.                                                                      |  |  |
| #X303          | Fault                                    | or an open wire. To reset the fault:                                                                                |  |  |
|                |                                          | 1. Turn off the main power.                                                                                         |  |  |
|                |                                          | 2. Correct the wiring fault.                                                                                        |  |  |
|                |                                          | 3. Turn the power back on.                                                                                          |  |  |
|                |                                          | NOTE<br>A power cycle is required to reset the faults                                                               |  |  |
| #x306          | Burner Box # - OB8E Slot 7 Ch 6          | Output channel faults indicate a problem with the wiring, e.g. a short circuit                                      |  |  |
|                | Fault                                    | or an open wire. To reset the fault:                                                                                |  |  |
|                |                                          | 1. Turn off the main power.                                                                                         |  |  |
|                |                                          | 2. Correct the wiring fault.                                                                                        |  |  |
|                |                                          | 3. Turn the power back on.                                                                                          |  |  |
|                |                                          | NOTE                                                                                                    |  |  |
| #v307          | Burner Boy # - OB8E Slot 7 Ch 7          | A power cycle is required to reset the faults.                                                                      |  |  |
| #X307          | Fault                                    | or an open wire. To reset the fault:                                                                                |  |  |
|                |                                          | 1. Turn off the main power.                                                                                         |  |  |
|                |                                          | 2. Correct the wiring fault.                                                                                        |  |  |
|                |                                          | 3. Turn the power back on.                                                                                          |  |  |
|                |                                          | <b>NOTE</b><br>A power cycle is required to reset the faults.                                                       |  |  |
| # <i>x</i> 308 | Burner Box # - OB8E Slot 8 Ch 0<br>Fault | Output channel faults indicate a problem with the wiring, e.g. a short circuit or an open wire. To reset the fault: |  |  |
|                |                                          | 1. Turn off the main power.                                                                                         |  |  |
|                |                                          | 2. Correct the wiring fault.                                                                                        |  |  |
|                |                                          | 3. Turn the power back on.                                                                                          |  |  |
|                |                                          | NOTE                                                                                                    |  |  |
|                |                                          | A power cycle is required to reset the faults.                                                                      |  |  |
| # <i>x</i> 309 | вurner вох # - ОВ8E Slot 8 Ch 1<br>Fault | Output channel faults indicate a problem with the wiring, e.g. a short circuit or an open wire. To reset the fault: |  |  |
|                |                                          | 1. Turn off the main power.                                                                                         |  |  |
|                |                                          | 2. Correct the wiring fault.                                                                                        |  |  |
|                |                                          | 3. Turn the power back on.                                                                                          |  |  |
|                |                                          | NOTE<br>A power cycle is required to reset the faults                                                               |  |  |

| Code           | Fault & Warning                          | Troubleshooting Guide                                                                                               |  |  |
|----------------|------------------------------------------|----------------------------------------------------------------------------------------------------|--|--|
| # <i>x</i> 310 | Burner Box # - OB8E Slot 8 Ch 2<br>Fault | Output channel faults indicate a problem with the wiring, e.g. a short circuit or an open wire. To reset the fault: |  |  |
|                |                                          | 1. Turn off the main power.                                                                                         |  |  |
|                |                                          | 2. Correct the wiring fault.                                                                                        |  |  |
|                |                                          | 3. Turn the power back on.                                                                                          |  |  |
|                |                                          | NOTE                                                                                                    |  |  |
| #v311          | Burner Boy # - OB8E Slot 8 Ch 3          | A power cycle is required to reset the faults.                                                                      |  |  |
| #7011          | Fault                                    | or an open wire. To reset the fault:                                                                                |  |  |
|                |                                          | 1. Turn off the main power.                                                                                         |  |  |
|                |                                          | 2. Correct the wiring fault.                                                                                        |  |  |
|                |                                          | 3. Turn the power back on.                                                                                          |  |  |
|                |                                          | NOTE<br>A power cycle is required to reset the faults                                                               |  |  |
| # <i>x</i> 312 | Burner Box # - OB8E Slot 8 Ch 4          | Output channel faults indicate a problem with the wiring, e.g. a short circuit                                      |  |  |
|                | Fault                                    | or an open wire. To reset the fault:                                                                                |  |  |
|                |                                          | 1. Turn off the main power.                                                                                         |  |  |
|                |                                          | 2. Correct the wiring fault.                                                                                        |  |  |
|                |                                          | 3. Turn the power back on.                                                                                          |  |  |
|                |                                          | NOTE                                                                                                    |  |  |
| #v313          | Burner Boy # - OB8E Slot 8 Ch 5          | A power cycle is required to reset the faults.                                                                      |  |  |
| #2010          | Fault                                    | or an open wire. To reset the fault:                                                                                |  |  |
|                |                                          | 1. Turn off the main power.                                                                                         |  |  |
|                |                                          | 2. Correct the wiring fault.                                                                                        |  |  |
|                |                                          | 3. Turn the power back on.                                                                                          |  |  |
|                |                                          | <b>NOTE</b><br>A power cycle is required to reset the faults.                                                       |  |  |
| #x314          | Burner Box # - OB8E Slot 8 Ch 6<br>Fault | Output channel faults indicate a problem with the wiring, e.g. a short circuit or an open wire. To reset the fault: |  |  |
|                |                                          | 1. Turn off the main power.                                                                                         |  |  |
|                |                                          | 2. Correct the wiring fault.                                                                                        |  |  |
|                |                                          | 3. Turn the power back on.                                                                                          |  |  |
|                |                                          | NOTE                                                                                                    |  |  |
|                |                                          | A power cycle is required to reset the faults.                                                                      |  |  |
| #X315          | Fault                                    | or an open wire. To reset the fault:                                                                                |  |  |
|                |                                          | 1. Turn off the main power.                                                                                         |  |  |
|                |                                          | 2. Correct the wiring fault.                                                                                        |  |  |
|                |                                          | 3. Turn the power back on.                                                                                          |  |  |
|                |                                          | NOTE<br>A power cycle is required to reset the faults                                                               |  |  |

| Code           | Fault & Warning                                      | Troubleshooting Guide                                                                                                    |
|----------------|------------------------------------------------------|----------------------------------------------------------------------------------------------------|
| # <i>x</i> 318 | Burner Box # - Exhaust VFD -<br>VFD Warning          | Check the fault code on the VFD and refer to the user manual to diagnose the fault. Contact GFS technical services if the fault does not reset.          |
| # <i>x</i> 319 | Burner Box # - Exhaust VFD -<br>VFD In Local         | Ensure VFD is showing EXT light on. Hit PU/EXT to cycle to EXT.                                                                                          |
| #x320          | Burner Box # - Heat Seal 1 - Con-<br>tactor feedback | Check the auxiliary contacts on the motor starter to ensure they are clos-<br>ing when the starter is enabled.                                           |
| #x321          | Burner Box # - Heat Seal 1 - Mo-<br>tor Disconnect   | Ensure that the disconnect switch is in the On position.                                                                                                 |
| #x322          | Burner Box # - Heat Seal 1 - Mo-                     | 1. Check MSP Overload and reset if necessary.                                                                                                    |
|                | tor Overload                                         | 2. Ensure setting matches the motor FLA.                                                                                                    |
|                |                                                      | 3. If it continues to trip, check amp draw on the motor.                                                                                                 |
| #x352          | Burner Box # - Heat Seal 1 VFD -<br>VFD Fault        | Check the fault code on the VFD and refer to the user manual to diagnose the fault. Contact GFS technical services if the fault does not reset.          |
| #x353          | Burner Box # - Heat Seal 1 VFD -<br>Not Responding   | Ensure power is applied to the VFD.                                                                                                    |
| # <i>x</i> 354 | Burner Box # - Heat Seal 1 VFD -<br>Comms Down       | Check all Ethernet connections to the VFD.                                                                                                    |
| # <i>x</i> 355 | Burner Box # - Heat Seal 1 VFD -<br>Motor Disconnect | Ensure that the disconnect switch is in the On position.                                                                                                 |
| #x382          | Burner Box # - Heat Seal 1 VFD -<br>VFD Warning      | Check the fault code on the VFD and refer to the user manual to diagnose the fault. Contact GFS technical services if the fault does not reset.          |
| #x383          | Burner Box # - Heat Seal 1 VFD -<br>VFD In Local     | Ensure VFD is showing EXT light on. Hit PU/EXT to cycle to EXT.                                                                                          |
| #x384          | Burner Box # - Heat Seal 2 - Con-<br>tactor feedback | Check the auxiliary contacts on the motor starter to ensure they are clos-<br>ing when the starter is enabled.                                           |
| #x385          | Burner Box # - Heat Seal 2 - Mo-<br>tor Disconnect   | Ensure that the disconnect switch is in the On position.                                                                                                 |
| # <i>x</i> 386 | Burner Box # - Heat Seal 2 - Mo-                     | 1. Check MSP Overload and reset if necessary.                                                                                                    |
|                | tor Overload                                         | 2. Ensure setting matches the motor FLA.                                                                                                    |
|                |                                                      | 3. If it continues to trip, check amp draw on the motor.                                                                                                 |
| # <i>x</i> 416 | Burner Box # - Heat Seal 2 VFD -<br>VFD Fault        | Check the fault code on the VFD and refer to the user manual to diagnose the fault. Contact GFS technical services if the fault does not reset.          |
| # <i>x</i> 417 | Burner Box # - Heat Seal 2 VFD -<br>Not Responding   | Ensure power is applied to the VFD.                                                                                                    |
| # <i>x</i> 418 | Burner Box # - Heat Seal 2 VFD -<br>Comms Down       | Check all Ethernet connections to the VFD.                                                                                                    |
| # <i>x</i> 419 | Burner Box # - Heat Seal 2 VFD -<br>Motor Disconnect | Ensure that the disconnect switch is in the On position.                                                                                                 |
| # <i>x</i> 446 | Burner Box # - Heat Seal 2 VFD -<br>VFD Warning      | Check the fault code on the VFD and refer to the user manual to diagnose the fault. Contact GFS technical services if the fault does not reset.          |
| #x447          | Burner Box # - Heat Seal 2 VFD -<br>VFD In Local     | Ensure VFD is showing EXT light on. Hit PU/EXT to cycle to EXT.                                                                                          |
| # <i>x</i> 448 | Burner Box # - Burner - Flame<br>Failure             | Make sure that the main incoming gas valve is open. Inspect the flame rod and igniter; replace if necessary.                                             |
| # <i>x</i> 449 | Burner Box # - Burner - Ignition<br>Timeout          | The flame safety sequence must be verified; contact GFS technical serv-<br>ices for assistance if needed.                                                |
| # <i>x</i> 450 | Burner Box # - Burner - Flame<br>Lost                | Inspect the flame rod and igniter. Refer to the flame safety literature opera-<br>tor manual or contact GFS technical services for assistance if needed. |
| # <i>x</i> 451 | Burner Box # - Burner - Burner<br>Unextinguished     | Inspect the flame rod and igniter. Refer to the flame safety literature opera-<br>tor manual or contact GFS technical services for assistance if needed. |

| Code           | Fault & Warning                                                  | Troubleshooting Guide                                                                                                    |  |  |
|----------------|------------------------------------------------------------------|----------------------------------------------------------------------------------------------------|--|--|
| #x452          | Burner Box # - Burner - Low Gas                                  | 1. Check for proper incoming gas pressure.                                                                                                    |  |  |
|                | Pressure                                                         | 2. Reset the low gas pressure switch.                                                                                                    |  |  |
| # <i>x</i> 453 | Burner Box # - Burner - High Gas                                 | 1. Reset the high gas pressure switch.                                                                                                    |  |  |
|                | Pressure                                                         | 2. Make sure the switch is set properly to match the burner specifications on the drawings.                                                     |  |  |
| # <i>x</i> 454 | Burner Box # - Burner - VPS Fault                                | Reset the VPS module. Contact GFS technical services if the fault continues to occur.                                                           |  |  |
| # <i>x</i> 455 | Burner Box # - Burner - High Tem-<br>perature Limit Tripped      | Check the setting of the HTL and ensure the modulating gas valve is operational.                                                                |  |  |
| # <i>x</i> 512 | Burner Box # - Recirc 1 Airflow                                  | 1. Check the adjustment of the airflow switch and fan operation.                                                                                |  |  |
|                | Switch - No Airflow                                              | 2. Ensure the motor starter is not tripped.                                                                                                    |  |  |
|                |                                                                  | 3. Check belts.                                                                                                    |  |  |
| # <i>x</i> 513 | Burner Box # - Recirc 1 Airflow                                  | 1. Check the adjustment of the airflow switch.                                                                                                  |  |  |
|                | Switch - Airflow Lost                                            | 2. Check belts.                                                                                                    |  |  |
| # <i>x</i> 514 | Burner Box # - Recirc 1 Airflow<br>Switch - Airflow Switch Stuck | Check the adjustment of the airflow switch.                                                                                                    |  |  |
| # <i>x</i> 544 | Burner Box # - Recirc Motor Start-<br>er 1 - Contactor feedback  | Check the auxiliary contacts on the motor starter to ensure they are clos-<br>ing when the starter is enabled.                                  |  |  |
| # <i>x</i> 545 | Burner Box # - Recirc Motor Start-<br>er 1 - Motor Disconnect    | Ensure that the disconnect switch is in the On position.                                                                                        |  |  |
| # <i>x</i> 546 | Burner Box # - Recirc Motor Start-                               | 1. Check MSP Overload and reset if necessary.                                                                                                   |  |  |
|                | er 1 - Motor Overload                                            | 2. Ensure setting matches the motor FLA.                                                                                                    |  |  |
|                |                                                                  | 3. If it continues to trip, check amp draw on the motor.                                                                                        |  |  |
| # <i>x</i> 576 | Burner Box # - Recirc 1 VFD -<br>VFD Fault                       | Check the fault code on the VFD and refer to the user manual to diagnose the fault. Contact GFS technical services if the fault does not reset. |  |  |
| # <i>x</i> 577 | Burner Box # - Recirc 1 VFD - Not<br>Responding                  | Ensure power is applied to the VFD.                                                                                                    |  |  |
| # <i>x</i> 578 | Burner Box # - Recirc 1 VFD -<br>Comms Down                      | Check all Ethernet connections to the VFD.                                                                                                    |  |  |
| # <i>x</i> 579 | Burner Box # - Recirc 1 VFD - Mo-<br>tor Disconnect              | Ensure that the disconnect switch is in the On position.                                                                                        |  |  |
| # <i>x</i> 606 | Burner Box # - Recirc 1 VFD -<br>VFD Warning                     | Check the fault code on the VFD and refer to the user manual to diagnose the fault. Contact GFS technical services if the fault does not reset. |  |  |
| # <i>x</i> 607 | Burner Box # - Recirc 1 VFD -<br>VFD In Local                    | Ensure VFD is showing EXT light on. Hit PU/EXT to cycle to EXT.                                                                                 |  |  |
| # <i>x</i> 608 | Burner Box # - Recirc 2 Airflow                                  | 1. Check the adjustment of the airflow switch and fan operation.                                                                                |  |  |
|                | Switch - No Airflow                                              | 2. Ensure the motor starter is not tripped.                                                                                                    |  |  |
|                |                                                                  | 3. Check belts.                                                                                                    |  |  |
| # <i>x</i> 609 | Burner Box # - Recirc 2 Airflow<br>Switch - Airflow Lost         | <ol> <li>Check the adjustment of the airflow switch.</li> <li>Check belts</li> </ol>                                                            |  |  |
| # <i>x</i> 610 | Burner Box # - Recirc 2 Airflow<br>Switch - Airflow Switch Stuck | Check the adjustment of the airflow switch.                                                                                                    |  |  |
| # <i>x</i> 640 | Burner Box # - Recirc Motor Start-<br>er 2 - Contactor feedback  | Check the auxiliary contacts on the motor starter to ensure they are clos-<br>ing when the starter is enabled.                                  |  |  |
| # <i>x</i> 641 | Burner Box # - Recirc Motor Start-<br>er 2 - Motor Disconnect    | Ensure that the disconnect switch is in the On position.                                                                                        |  |  |

| Code           | Fault & Warning                                     | Troubleshooting Guide                                                                                                    |  |  |
|----------------|-----------------------------------------------------|----------------------------------------------------------------------------------------------------|--|--|
| # <i>x</i> 642 | Burner Box # - Recirc Motor Start-                  | 1. Check MSP Overload and reset if necessary.                                                                                                    |  |  |
|                | er 2 - Motor Overload                               | 2. Ensure setting matches the motor FLA.                                                                                                    |  |  |
|                |                                                     | 3. If it continues to trip, check amp draw on the motor.                                                                                           |  |  |
| # <i>x</i> 672 | Burner Box # - Recirc 2 VFD -<br>VFD Fault          | Check the fault code on the VFD and refer to the user manual to diagnose the fault. Contact GFS technical services if the fault does not reset.    |  |  |
| # <i>x</i> 673 | Burner Box # - Recirc 2 VFD - Not<br>Responding     | Ensure power is applied to the VFD.                                                                                                    |  |  |
| # <i>x</i> 674 | Burner Box # - Recirc 2 VFD -<br>Comms Down         | Check all Ethernet connections to the VFD.                                                                                                    |  |  |
| # <i>x</i> 675 | Burner Box # - Recirc 2 VFD - Mo-<br>tor Disconnect | Ensure that the disconnect switch is in the On position.                                                                                           |  |  |
| #x702          | Burner Box # - Recirc 2 VFD -<br>VFD Warning        | Check the fault code on the VFD and refer to the user manual to diagnose the fault. Contact GFS technical services if the fault does not reset.    |  |  |
| #x703          | Burner Box # - Recirc 2 VFD -<br>VFD In Local       | Ensure VFD is showing EXT light on. Hit PU/EXT to cycle to EXT.                                                                                    |  |  |
| #x704          | Burner Box # - Turbulator - Con-<br>tactor feedback | Check the auxiliary contacts on the motor starter to ensure they are clos-<br>ing when the starter is enabled.                                     |  |  |
| #x705          | Burner Box # - Turbulator - Motor<br>Disconnect     | Ensure that the disconnect switch is in the On position.                                                                                           |  |  |
| #x706          | Burner Box # - Turbulator - Motor                   | 1. Check MSP Overload and reset if necessary.                                                                                                    |  |  |
|                | Overload                                            | 2. Ensure setting matches the motor FLA.                                                                                                    |  |  |
|                |                                                     | 3. If it continues to trip, check amp draw on the motor.                                                                                           |  |  |
| #x736          | Burner Box # - Turbulator VFD -<br>VFD Fault        | Check the fault code on the VFD and refer to the user manual to diagnose<br>the fault. Contact GFS technical services if the fault does not reset. |  |  |
| #x737          | Burner Box # - Turbulator VFD -<br>Not Responding   | Ensure power is applied to the VFD.                                                                                                    |  |  |
| #x738          | Burner Box # - Turbulator VFD -<br>Comms Down       | Check all Ethernet connections to the VFD.                                                                                                    |  |  |
| #x739          | Burner Box # - Turbulator VFD -<br>Motor Disconnect | Ensure that the disconnect switch is in the On position.                                                                                           |  |  |
| #x766          | Burner Box # - Turbulator VFD -<br>VFD Warning      | Check the fault code on the VFD and refer to the user manual to diagnose the fault. Contact GFS technical services if the fault does not reset.    |  |  |
| #x767          | Burner Box # - Turbulator VFD -<br>VFD In Local     | Ensure VFD is showing EXT light on. Hit PU/EXT to cycle to EXT.                                                                                    |  |  |
| # <i>x</i> 800 | Burner Box # - Slot 2 IE4C - Ch0<br>Underrange      | A threshold was changed to customize the slot. Return the threshold to a value within range.                                                       |  |  |
| # <i>x</i> 801 | Burner Box # - Slot 2 IE4C - Ch0<br>Overrange       | A threshold was changed to customize the slot. Return the threshold to a value within range.                                                       |  |  |
| # <i>x</i> 802 | Burner Box # - Slot 2 IE4C - Ch1<br>Underrange      | A threshold was changed to customize the slot. Return the threshold to a value within range.                                                       |  |  |
| # <i>x</i> 803 | Burner Box # - Slot 2 IE4C - Ch1<br>Overrange       | A threshold was changed to customize the slot. Return the threshold to a value within range.                                                       |  |  |
| # <i>x</i> 804 | Burner Box # - Slot 2 IE4C - Ch2<br>Underrange      | A threshold was changed to customize the slot. Return the threshold to a value within range.                                                       |  |  |
| # <i>x</i> 805 | Burner Box # - Slot 2 IE4C - Ch2<br>Overrange       | A threshold was changed to customize the slot. Return the threshold to a value within range.                                                       |  |  |
| # <i>x</i> 806 | Burner Box # - Slot 2 IE4C - Ch3<br>Underrange      | A threshold was changed to customize the slot. Return the threshold to a value within range.                                                       |  |  |
| # <i>x</i> 807 | Burner Box # - Slot 2 IE4C - Ch3<br>Overrange       | A threshold was changed to customize the slot. Return the threshold to a value within range.                                                       |  |  |

# **Program norms and conventions**

This section describes the norms and conventions used in the Proven control panel that are consistent throughout the program.

Various screens and popups contain the components (buttons, alarms, and setpoints) listed in the tables below. These components behave the same in each of the objects they represent. For example, an airflow switch on a recirc fan and an airflow switch on a blower will have the same status updates, alarms, and setpoint fields.

# Commands

Objects that have manual and auto components display the commands shown in Table 20.

| Displayed Text | Onscreen In-<br>teraction | Description                                                                                                    |
|----------------|---------------------------|----------------------------------------------------------------------------------------------------|
| Auto           | Button                    | Tap <b>Auto</b> to put the object into automatic mode. The object will accept com-<br>mands to start and stop from the nominal PLC programming. |
| Manual         | Button                    | Tap <b>Manual</b> to put the object into manual mode. The object will ignore nomi-<br>nal PLC programming and complete operator requests.       |
| Start          | Button                    | Tap <b>Start</b> to turn the object on.<br><b>NOTE</b><br>This button only works in manual mode.                                                |
| Stop           | Button                    | Tap <b>Stop</b> to turn the object off.<br><b>NOTE</b><br>This button only works in manual mode.                                                |

#### Table 20. Manual and auto commands

# Airflow switch

Objects that have an airflow switch display the components shown in Table 21.

| Table 21. | Airflow | switch | components |  |
|-----------|---------|--------|------------|--|
|-----------|---------|--------|------------|--|

| Displayed Text            | Onscreen In-<br>teraction | Description                                                                                                    |  |  |
|---------------------------|---------------------------|----------------------------------------------------------------------------------------------------|--|--|
| Motor Running             | Status                    | The motor is running and airflow is expected.                                                                                                    |  |  |
| Airflow Detected          | Status                    | Actual feedback from the airflow switch.                                                                                                    |  |  |
| No Airflow                | Alarm                     | The motor has been running without airflow for the amount of time set in the No Airflow Delay (s) field.<br>This alarm occurs only when the motor is first started.                                                                                                    |  |  |
| Airflow Lost              | Alarm                     | Airflow was unexpectedly lost during normal operation. There is no delay as-<br>sociated with this fault; it occurs immediately after airflow is lost.                                                                                                    |  |  |
| Airflow Switch<br>Stuck   | Alarm                     | The motor is off but airflow is still detected. The Airflow Switch Stuck alarm is interlocked with VFDs so they cannot be started until this fault is cleared. This prevents operation with a stuck (or jumpered) airflow switch.          NOTE         It can take a considerable amount of time for the fans to spin down, so the separate Switch Stuck Delay timer is used. |  |  |
| No Airflow Delay<br>(s)   | Setpoint                  | The maximum amount of time (denoted in seconds) for the fan to spin up be-<br>fore raising an alarm.                                                                                                    |  |  |
| Switch Stuck Delay<br>(s) | Setpoint                  | The maximum amount of time (denoted in seconds) for the airflow switch to open once the fan stops. <b>NOTE</b> This can take a long time, so it is recommended to set this time to be several minutes long.                                                                                                    |  |  |

# **Motor starter**

Objects that have a motor starter display the components shown in Table 22.

| Table | 22. | Motor | starter | com   | ponents  |
|-------|-----|-------|---------|-------|----------|
| IUNIC |     |       | otaitoi | 00111 | pononico |

| Displayed Text   | Onscreen In-<br>teraction | Description                                                                          |
|------------------|---------------------------|--------------------------------------------------------------------------------------|
| Start            | Button                    | Tap Start to start the motor.                                                        |
| Stop             | Button                    | Tap Stop to stop the motor.                                                          |
| No Power         | Alarm                     | No power to the motor starter.                                                       |
| No Run Interlock | Alarm                     | The blower cannot run or has been disabled.                                          |
| Contactor Fault  | Alarm                     | The blower motor starter feedback does not match the motor starter coil sig-<br>nal. |

# Variable frequency drive (VFD)

Objects that have an optional VFD display the components shown in Table 23.

| Table 2 | 23. VFD | components   |
|---------|---------|--------------|
|         |         | oomponionio. |

| Displayed Text          | Onscreen In-<br>teraction | Description                                                                                                    |
|-------------------------|---------------------------|----------------------------------------------------------------------------------------------------|
| Start                   | Button                    | Tap <b>Start</b> to start the VFD if the oven is in manual mode and the user is log-<br>ged in with operate permissions.                                                                                                    |
| Stop                    | Button                    | Tap <b>Stop</b> to stop the VFD if the oven is in manual mode and the user is log-<br>ged in with operate permissions.                                                                                                    |
| No Power                | Alarm                     | No power detected; cannot run the VFD.                                                                                                    |
| No Run Interlock        | Alarm                     | Critical run conditions have not been met. The VFD cannot run without the in-<br>terlock.                                                                                                    |
| VFD in Local            | Alarm                     | The PLD cannot control the VFD because it is in local control. The user must access the VFD and put it into remote/NET mode.                                                                                                    |
| VFD Warning             | Alarm                     | The VFD has generated a warning. Access the VFD to determine what caused the warning.                                                                                                    |
| VFD Fault               | Alarm                     | The VFD has generated a fault. Access the VFD to determine what caused the fault. Some faults can be reset by tapping <b>Reset</b> in the upper navigation buttons on the HMI.                                                                             |
| VFD Not Respond-<br>ing | Alarm                     | The VFD will not turn on or off from PLC command.                                                                                                    |
| Comms Down              | Alarm                     | Communications are to the VFD are failing.                                                                                                    |
| Disconnect Open         | Alarm                     | The VFD disconnect is open. Unless they have been customized, VFDs on the Proven control panel are not monitored.                                                                                                    |
| Max Freq (Hz)           | Setpoint                  | The maximum frequency the VFD will use.                                                                                                    |
| Min Freq (Hz)           | Setpoint                  | The minimum frequency the VFD will use.                                                                                                    |
| Accel Time (s)          | Setpoint                  | Sets the VFD's rate of acceleration.<br><b>NOTE</b><br>The acceleration time setpoint is divided by 60 Hz. If the setpoint is set to 60<br>seconds, the resulting acceleration rate will be 1 Hz/s.<br>The acceleration time setpoint is divided by 60 Hz. |
| Decel Time (s)          | Setpoint                  | Sets the VFD's rate of deceleration.<br><b>NOTE</b><br>The deceleration time setpoint is divided by 60 Hz. If the setpoint is set to 60<br>seconds, the resulting deceleration rate will be 1 Hz/s.                                                        |

# **Color scheme**

All of the components (icons, buttons, alarms, etc.) within the system use the same color scheme for consistency and ease of interpretation. In cases where two events occur simultaneously, the color with the highest priority is displayed.

In Table 24, color indicators at the top have the highest priority, and the priority decreases as you go down the rows.

| Description            |
|------------------------|
| New fault              |
| Acknowledged fault     |
| New warning            |
| Acknowledged warning   |
| Running in manual mode |
| Stopped in manual mode |
| Running in auto mode   |
| Off in auto mode       |
|                        |

#### Table 24. Color scheme